| PLATCON<br>BEEterstal Design Operating Manual Information Sheet |                     |  |  |  |
|-----------------------------------------------------------------|---------------------|--|--|--|
| Customer: WEPA                                                  | Site:               |  |  |  |
| UK                                                              | Bridgend            |  |  |  |
| l l                                                             | Document No:        |  |  |  |
|                                                                 | Op Man – W1079      |  |  |  |
|                                                                 | g Manual Informatio |  |  |  |

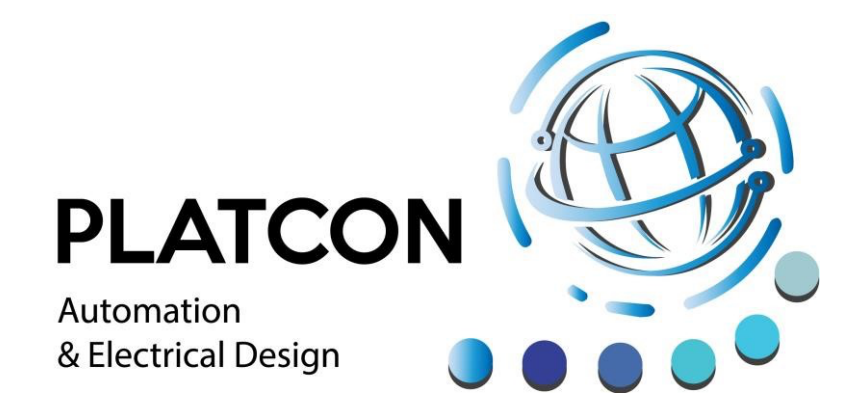

# **Automation & Electrical Design**

Unit 5 Hoel Ty Gwyn Industrial Estate, Maesteg, Bridgend. CF34 0BE

Tel: 01792 326350 Web: www.platcon.biz

| Document Prepared By | Stephen Vincent         |
|----------------------|-------------------------|
| Company              | PLATCON Ltd             |
| Position             | Technical Director      |
| Date                 | Saturday, 28 March 2020 |
| Contact              | svincent@platcon.co.uk  |

# File Index

| Section No | Section Description          |
|------------|------------------------------|
| Section 1  | Customer/Machine Information |

| PLATCON<br>Automation<br>& Electrical Design | Operating                                                                                                    | g Manual I                                                                                        | nformati | on Sheet       |   |
|----------------------------------------------|----------------------------------------------------------------------------------------------------|---------------------------------------------------------------------------------------------------|----------|----------------|---|
| Seria                                        | al Number:                                                                                                    | Custom                                                                                            | er: WEPA | Site:          |   |
| N                                            | W1079                                                                                                    |                                                                                                   | UK       | Bridgen        | d |
|                                              | Project Description: Hall                                                                                                    |                                                                                                   |          | Document No:   |   |
|                                              | 2 OCME SCADA                                                                                                    |                                                                                                   |          | Op Man – W1079 |   |
| Section 2<br>Section 3                       | General Information<br>2.1 Using this manu<br>2.2 Equipment over<br>2.3 Electrical and a<br>2.4 Operator Intera<br>Installation/Services<br>3.1 Installation<br>3.2 Machine Dimen<br>3.3 Services Requin<br>3.4 Environmental of | <u>)</u><br>Jal<br>Iview<br>utomation over<br><u>ction</u><br>Sions<br>Sions<br>red<br>Conditions | view     |                |   |
| Section 4                                    | Operation<br>4.1 Plant Layout Drawing<br>4.2 Operation Screens                                                                                                    |                                                                                                   |          |                |   |
| Section 5                                    | <u>Other</u><br>5.1 Program Opera                                                                                                    | tion Scripts                                                                                      |          |                |   |

| Section No 1 Description | Customer/Project Information |
|--------------------------|------------------------------|
|--------------------------|------------------------------|

# **Customer/Product/Project Information**

| Customer WEPA (Bridgend) |                                   |
|--------------------------|-----------------------------------|
| Platinum Serial No       | W1079                             |
| Customer Site            | Maesteg (Northwood and Wepa Site) |

|                     | ting Manual I                                              | nformatior | n Sheet        |
|---------------------|------------------------------------------------------------|------------|----------------|
| Serial Number:      | Custom                                                     | er: WEPA   | Site:          |
| W1079               | l                                                          | JK         | Bridgend       |
| Project Description | : Hall                                                     |            | Document No:   |
| 2 OCME SCADA        | A                                                          | C          | )p Man – W1079 |
| Project Description | Hall 2 OCME SCADA                                          |            |                |
| End User            | Northwood and Wepa (N & W)                                 |            |                |
| Scope of Work       | Design and installation of a SCADA system for Hall 2 OCMEs |            |                |
| Customer            | WEPA UK                                                    |            |                |
| Customer Site       | Bridgend                                                   |            |                |
| Project Description | Design and installation of a SCADA system for Hall 2 OCMEs |            |                |
| Job No              |                                                            | W1079      |                |
|                     | WEPA U                                                     | К          |                |

| WEPAUK          |                   |  |  |
|-----------------|-------------------|--|--|
| Contract Number |                   |  |  |
| Project         | Hall 2            |  |  |
| Plant           | Hall 2 OCMEs      |  |  |
| Area            | Hall 2            |  |  |
| Equipment       | OCME SCADA System |  |  |

| Section No | 2 | Description | General Information |
|------------|---|-------------|---------------------|
|------------|---|-------------|---------------------|

WEPA (UK) Ltd has contracted PLATCON to supply, install and commission a SCADA system for the OCME robot systems in Hall 2.

This manual contains information relating to the operation and interaction with the Movicon SCADA system.

# 2.1 Using this Manual:

This manual describes the operation and technical aspects relating to the OCME SCADA system in Hall 2. Contained in this manual are detailed operating instructions and relevant technical information.

| PLATCON<br>Automation<br>& Electrical Design | Operating Manual Information Sheet |    |                |    |
|----------------------------------------------|------------------------------------|----|----------------|----|
| Serial Number: Customer: WEPA Site:          |                                    |    |                |    |
| W1079                                        |                                    | UK | Bridger        | nd |
| Project Description: Hall                    |                                    |    | Document No:   |    |
| 2 OCME SCADA                                 |                                    |    | Op Man – W1079 |    |

## 2.2 Equipment Overview:

The Movicon SCADA system has been designed by PLATCON Ltd. to provide a database of programs referenced by JCode which contain all of the relevant parameters required for stacking and filling pallets for a particular product on the OCME robots in Hall 2.

## 2.3 Electrical and Automation Overview.

The SCADA system is supplied electrically from the main electrical control panel. The SCADA system is controlled by Movicon 11 software and a PC which is located in the main electrical control panel. The operator interacts with the system via a keyboard and a touch screen 21 inch monitor mounted on the control panel.

## 2.4 Operator Interaction

The owner of the plant must ensure that the personnel who operate, maintain and repair the plant are competent and trained for their particular function.

| Section No | 3 | Description | Installation/Services |
|------------|---|-------------|-----------------------|
|------------|---|-------------|-----------------------|

## 3.1 Installation:

The loading and transportation of the control panel must only be carried out by personnel authorised by PLATCON Ltd. These personnel must ensure that the control panel is unloaded and unpacked in the correct way, as specified by PLATCON Ltd.

The control panel has been designed to operate in a shop floor environment, i.e.: a clean, dry atmosphere, with a temperature range of +10C to +30C.

## 3.2 Machine Dimensions

N/A

## 3.3 Services Required

<u>Air:</u> N/A

<u>Power:</u> 110Vac single phase, and earth, 16 amps.

|                          | Operating Manual Information Sheet |                |    |  |  |
|--------------------------|------------------------------------|----------------|----|--|--|
| Serial Number:           | Customer: WE                       | PA Site:       |    |  |  |
| W1079                    |                                    | Bridger        | าd |  |  |
| Project Description: Hal |                                    | Document No:   |    |  |  |
| 2 OCME SCADA             |                                    | Op Man – W1079 |    |  |  |

# **3.4 Environmental Conditions**

In normal operating conditions, this unit does not emit any substances considered harmful to the environment.

Noise emissions: within Health and Safety guidelines.

| Section No | 4 | Description | Operation |
|------------|---|-------------|-----------|
|------------|---|-------------|-----------|

# 4.1 Plant Layout Drawing

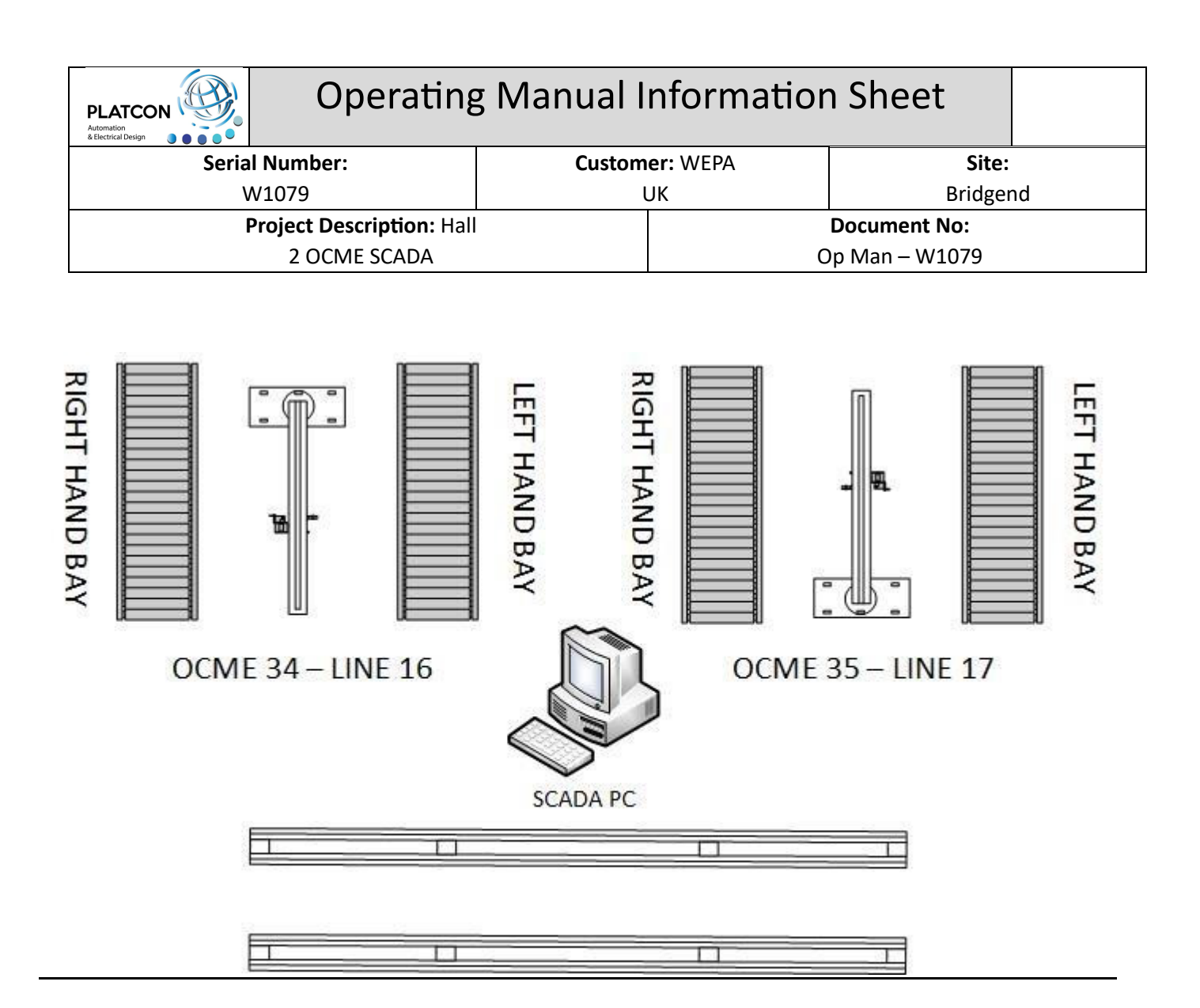

# 4.2 Operation Screens

## Main Overview Page

When the system is started for the very first time the Main Overview page will be the first screen opened and presented to the operator. This page displays the current OCME 25 and 33 Working Code information and the current user logged into the system. All other screens are accessed from this screen.

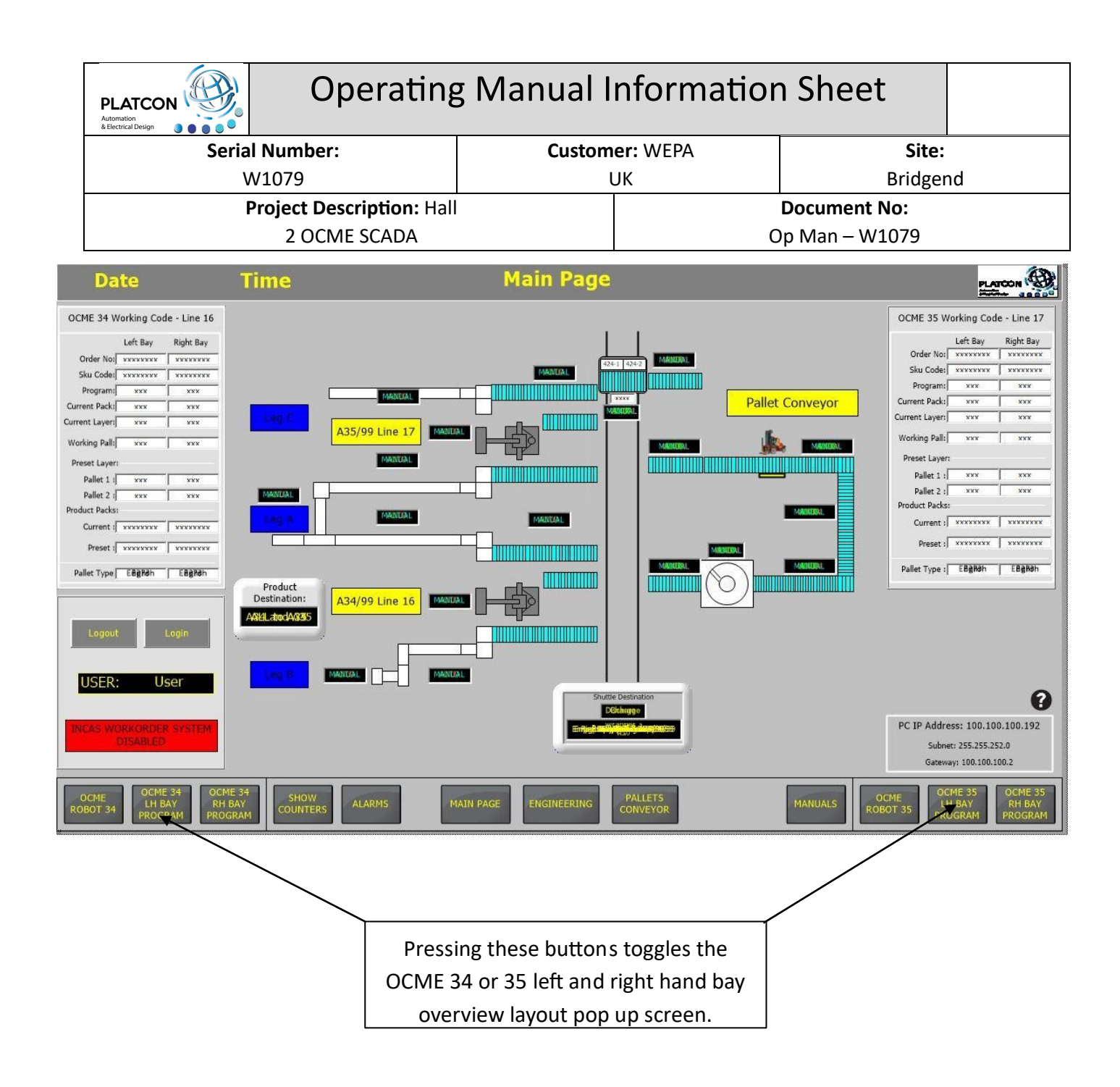

## **Main Overview Page**

When the question mark is pressed at the bottom right hand corner of the SCADA Screen, a pop up display will appear of the plant layout for Line 16 and 17.

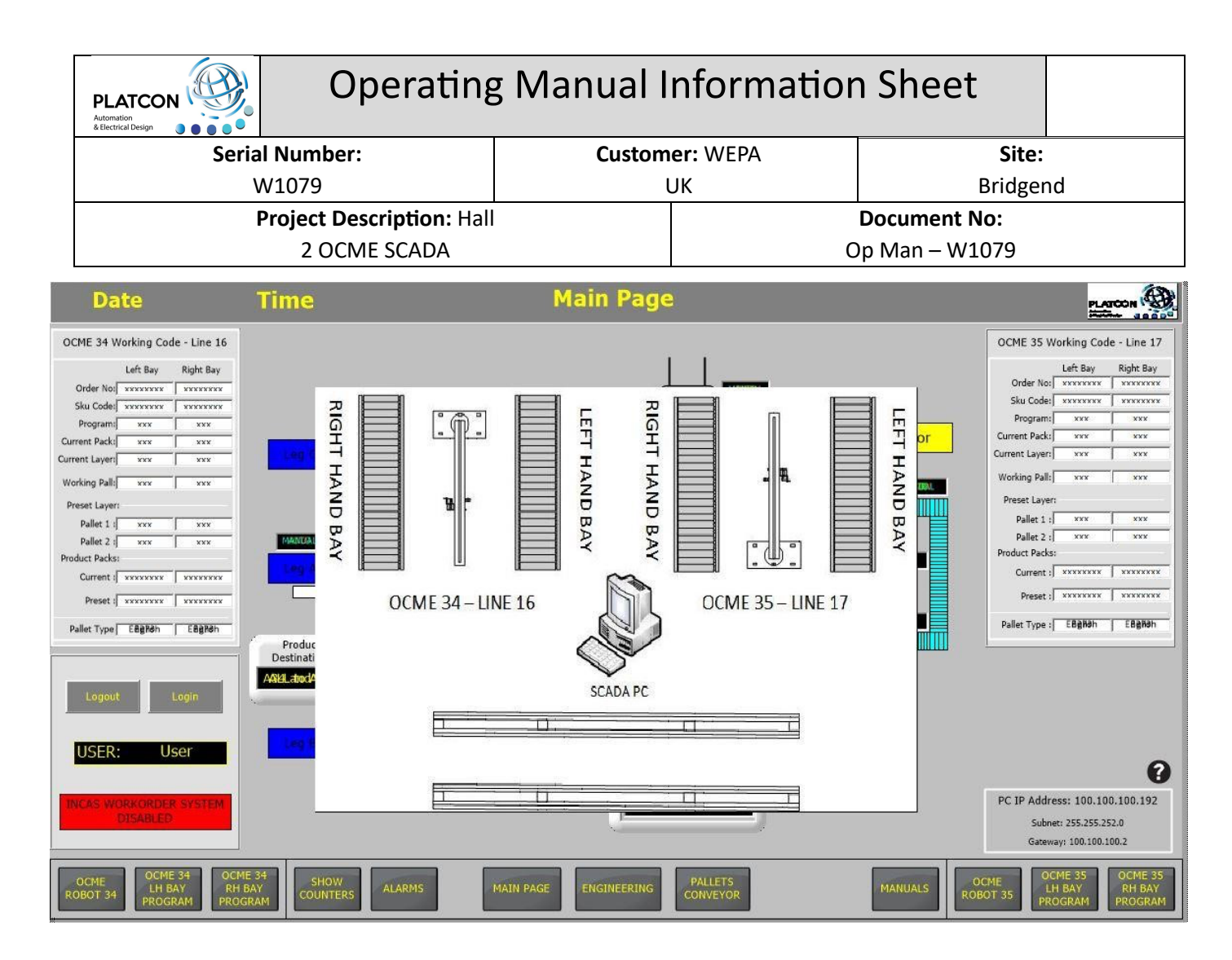

# OCME Robot 34 - Line 16 Robot Conveyors

By pressing the Line 16 conveyors on the Main Page, the following OCME 34 (Line 16) Working Code screen will open.

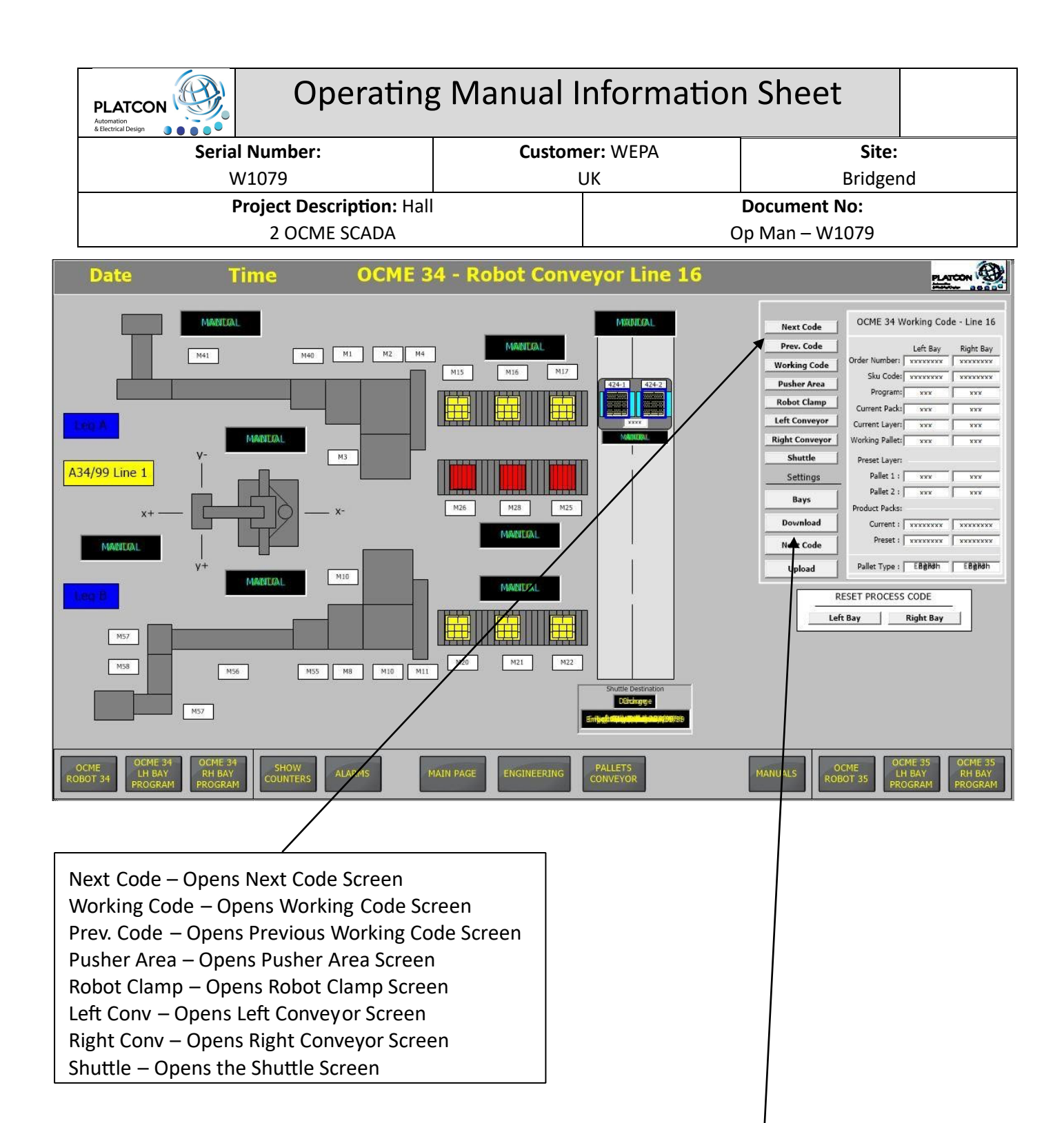

Bay Settings – Opens the Bay Settings Screen (Not Password Protected) Download – Opens the Download Programs Screen (Password Protected) Upload - Opens the Upload Programs Screen (Password Protected) Next Code Settings – Opens the Next Code Settings Data Entry Screen

# OCME Robot 35 - Line 17 Robot Conveyors

By pressing the Line 17 conveyors on the Main Page, the following OCME 35 (Line 17) Working Code screen will open. (Same as OCME 34)

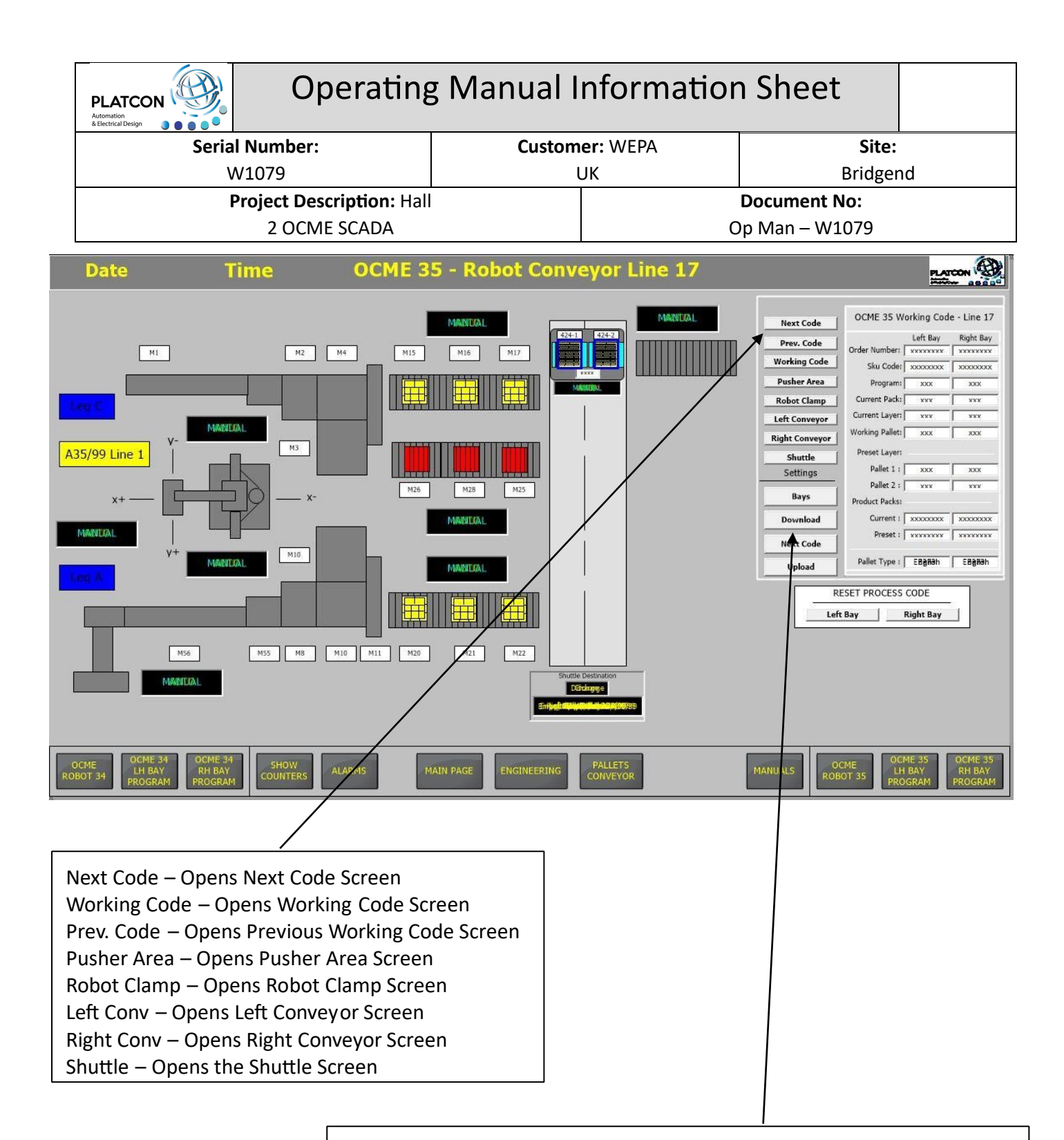

Bay Settings – Opens the Bay Settings Screen (Not Password Protected) Download – Opens the Download Programs Screen (Password Protected) Upload - Opens the Upload Programs Screen (Password Protected) Next Code Settings – Opens the Next Code Settings Data Entry Screen

# **OCME 34 Program Download Screen Sequence**

Step 1: Select Required Bay i.e. Left or Right

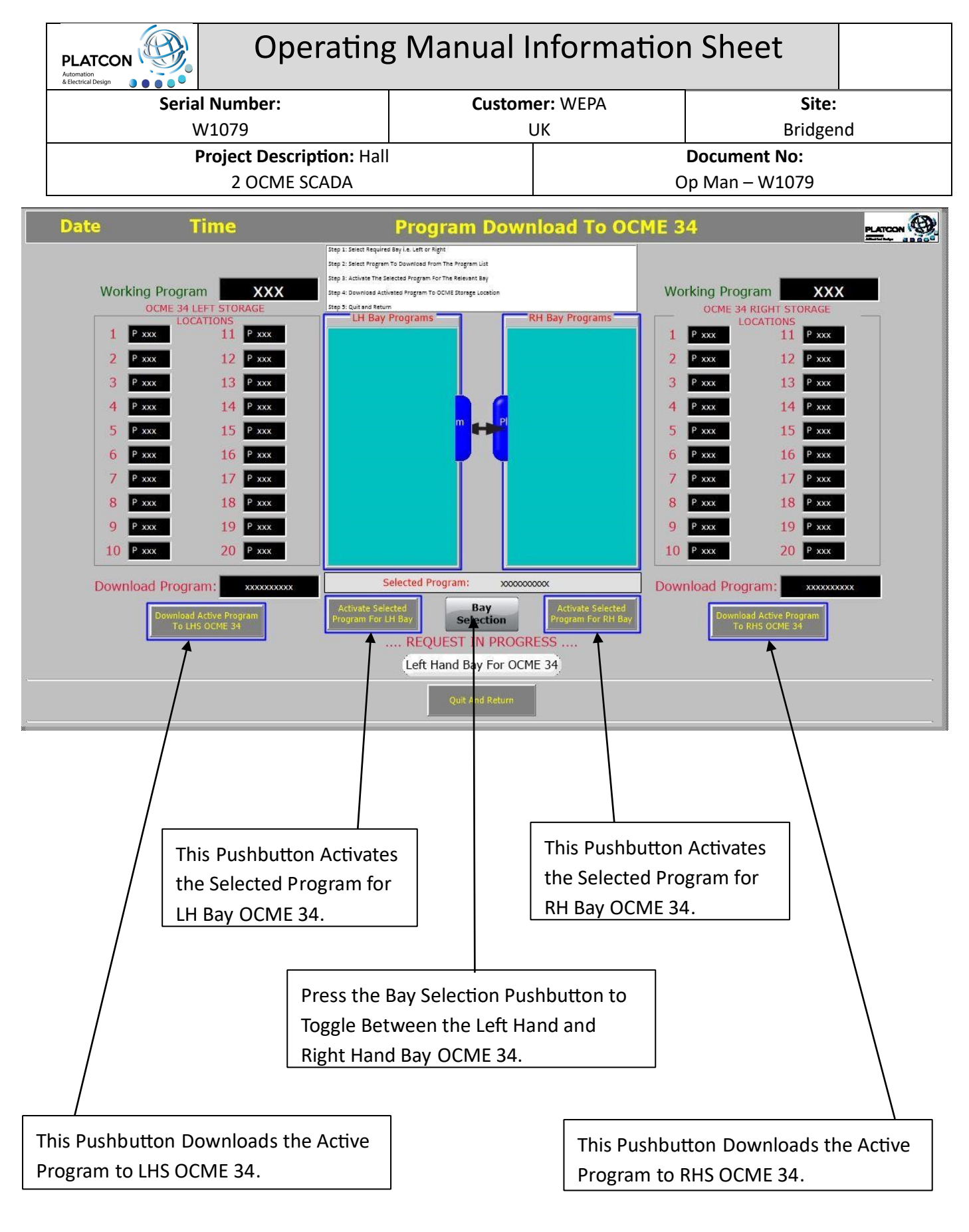

# OCME 35 Program Download Screen Sequence

Step 1: Select Required Bay i.e. Left or Right

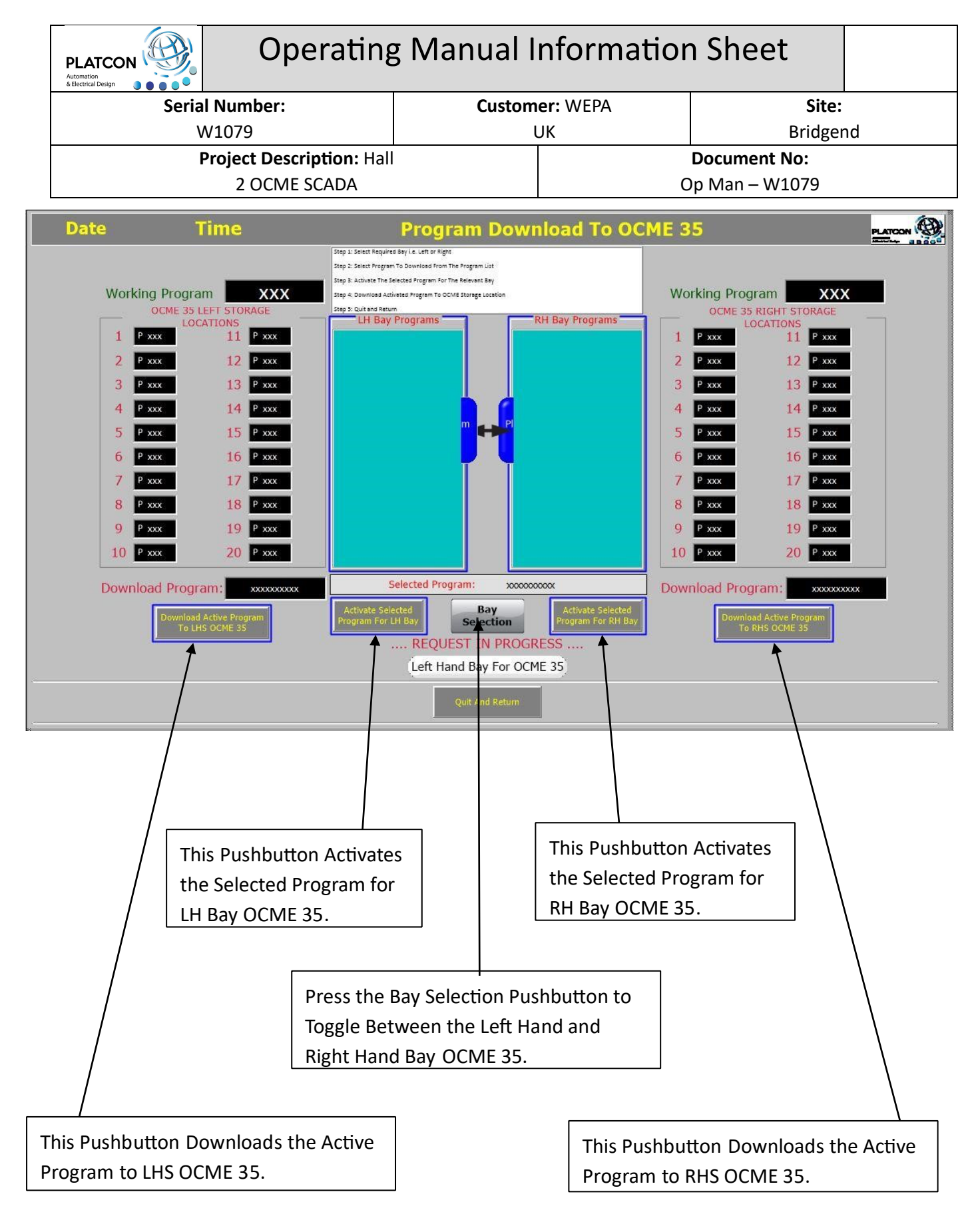

Step 2: Select Program to Download From the Program List for your selected Bay.

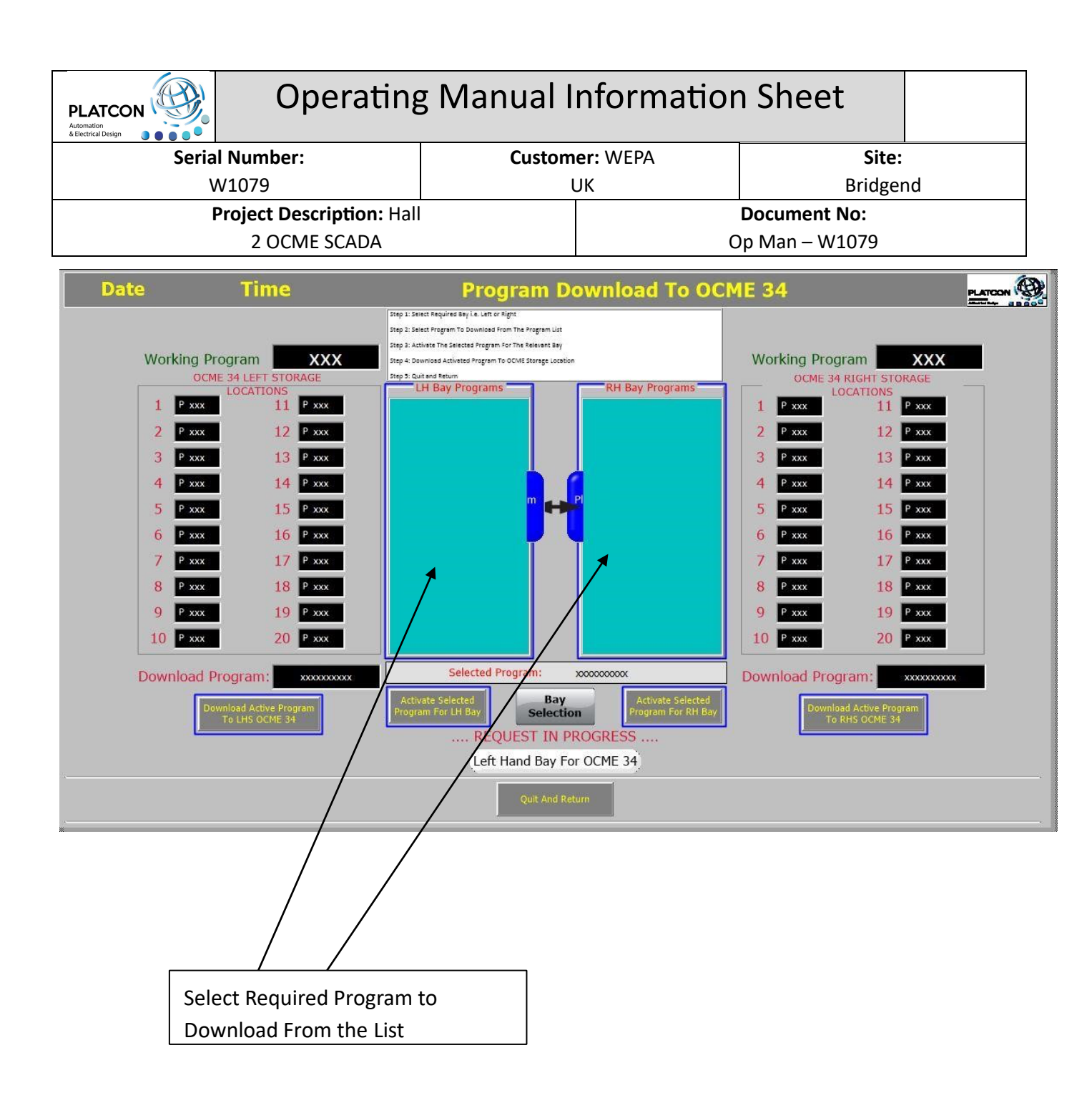

Step 3: Activate the Selected Program for the Relevant Bay

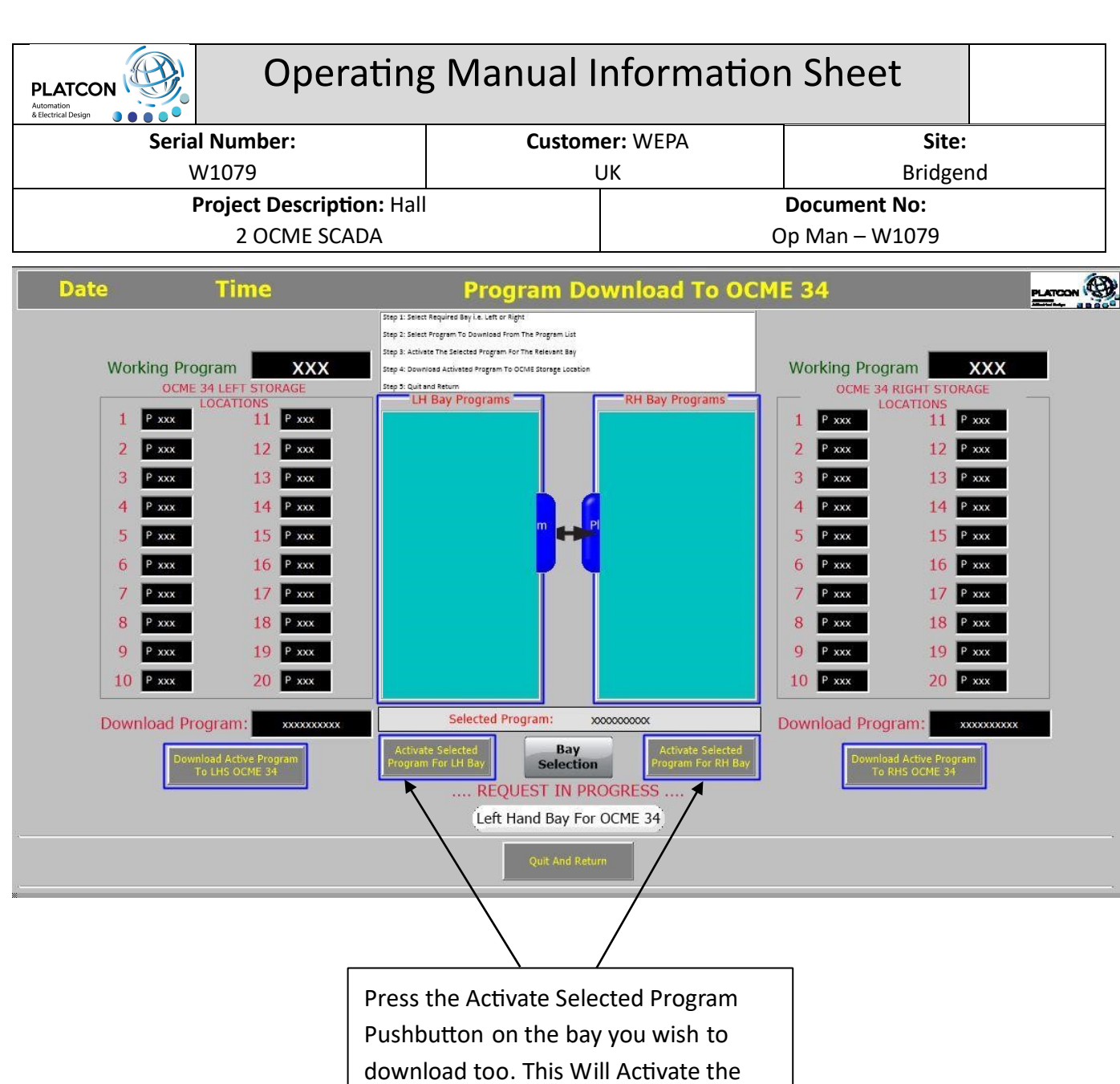

Program Ready for Downloading to the OCME PLC

Step 4: Download Activated Program to OCME Storage Location

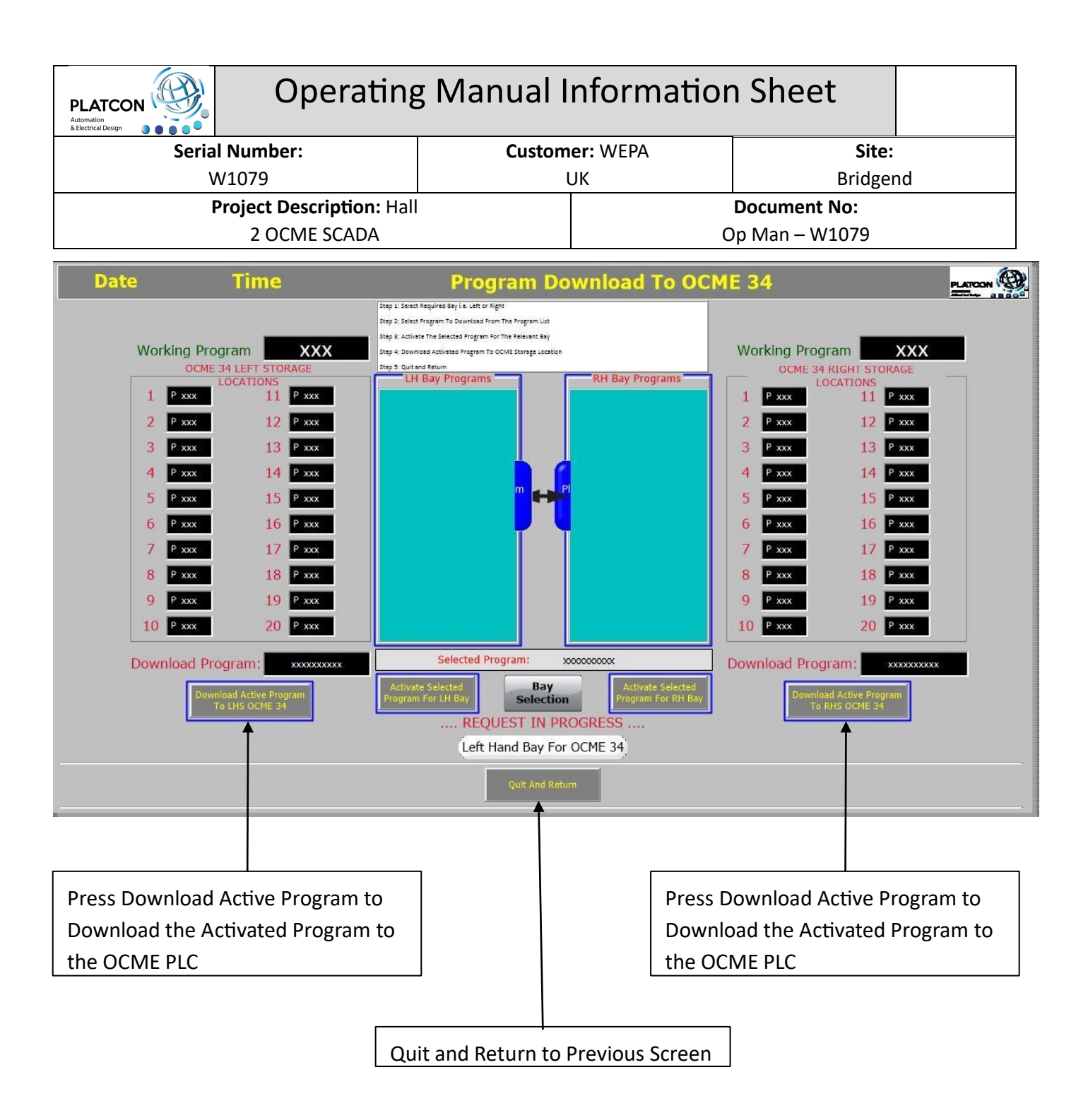

# **OCME 34 Program Upload Screen Sequence**

Step 1: Select Required Program to Upload From OCME PLC Storage Locations (1-20)

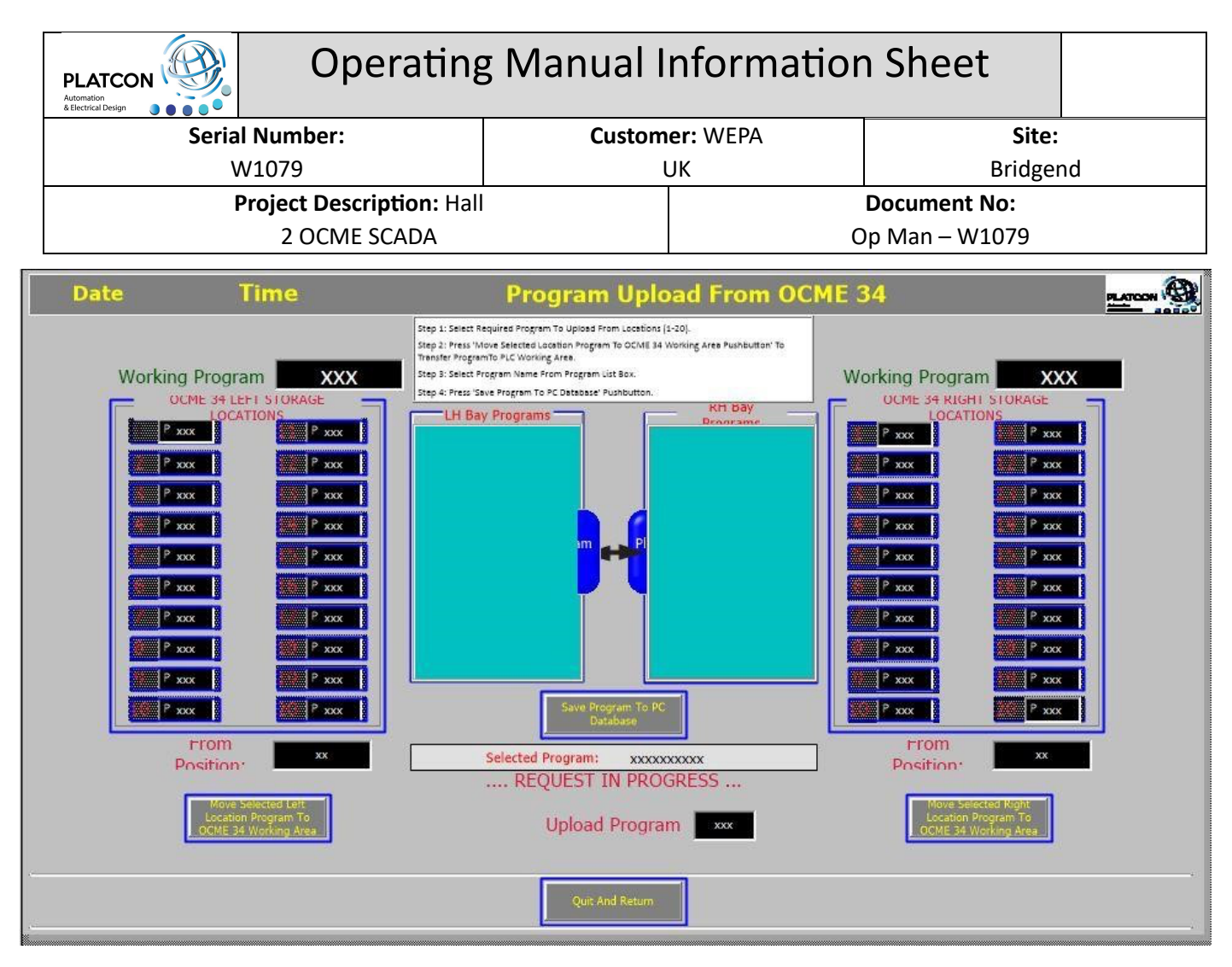

# OCME 35 Program Upload Screen Sequence

Step 1: Select Required Program to Upload From OCME PLC Storage Locations (1-20)

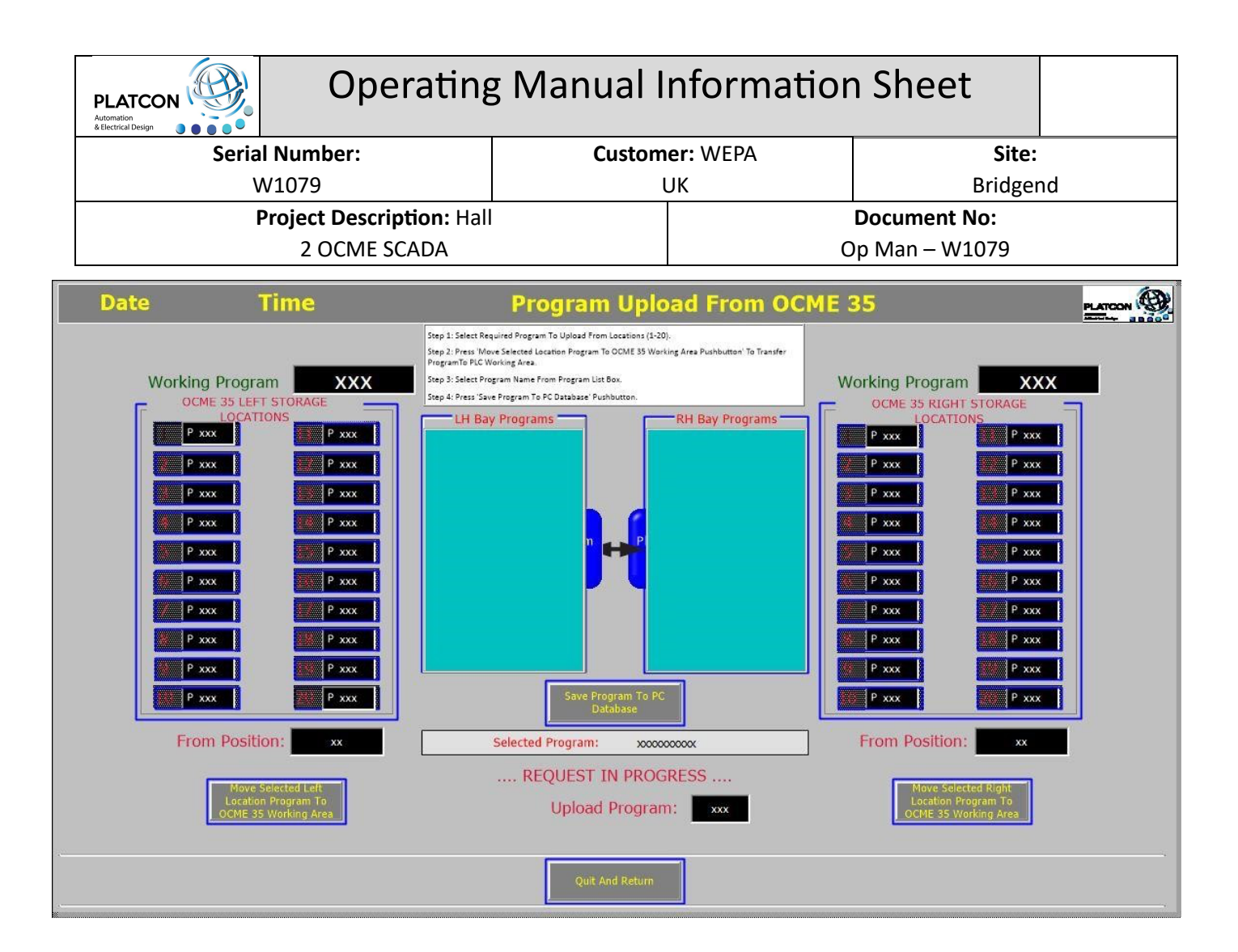

Step 2: Press 'Move Selected Location Program to Working Area Pushbutton' To Transfer Program to OCME PLC Working Area.

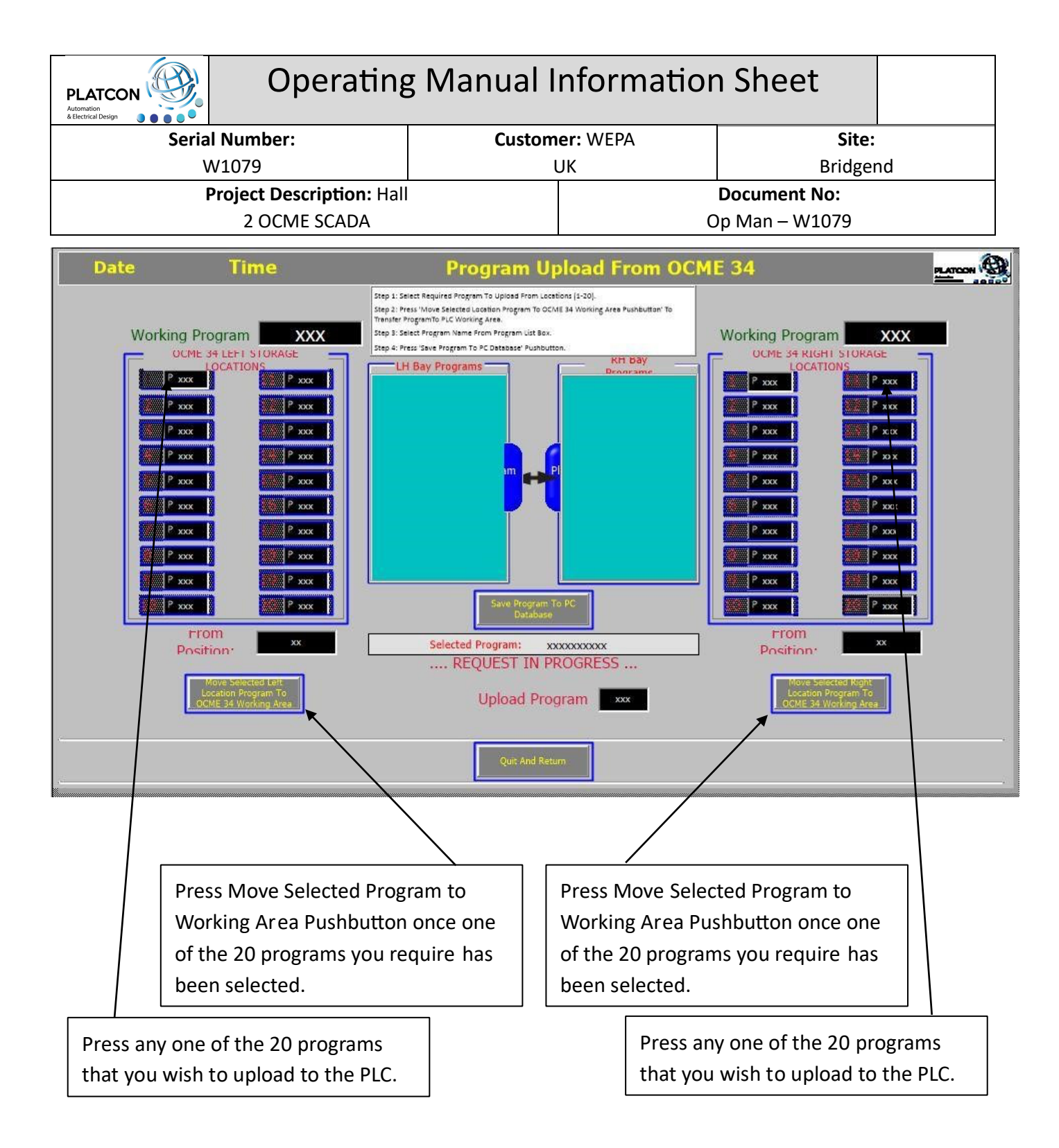

Step 3: Select Program Name from Program List Box.

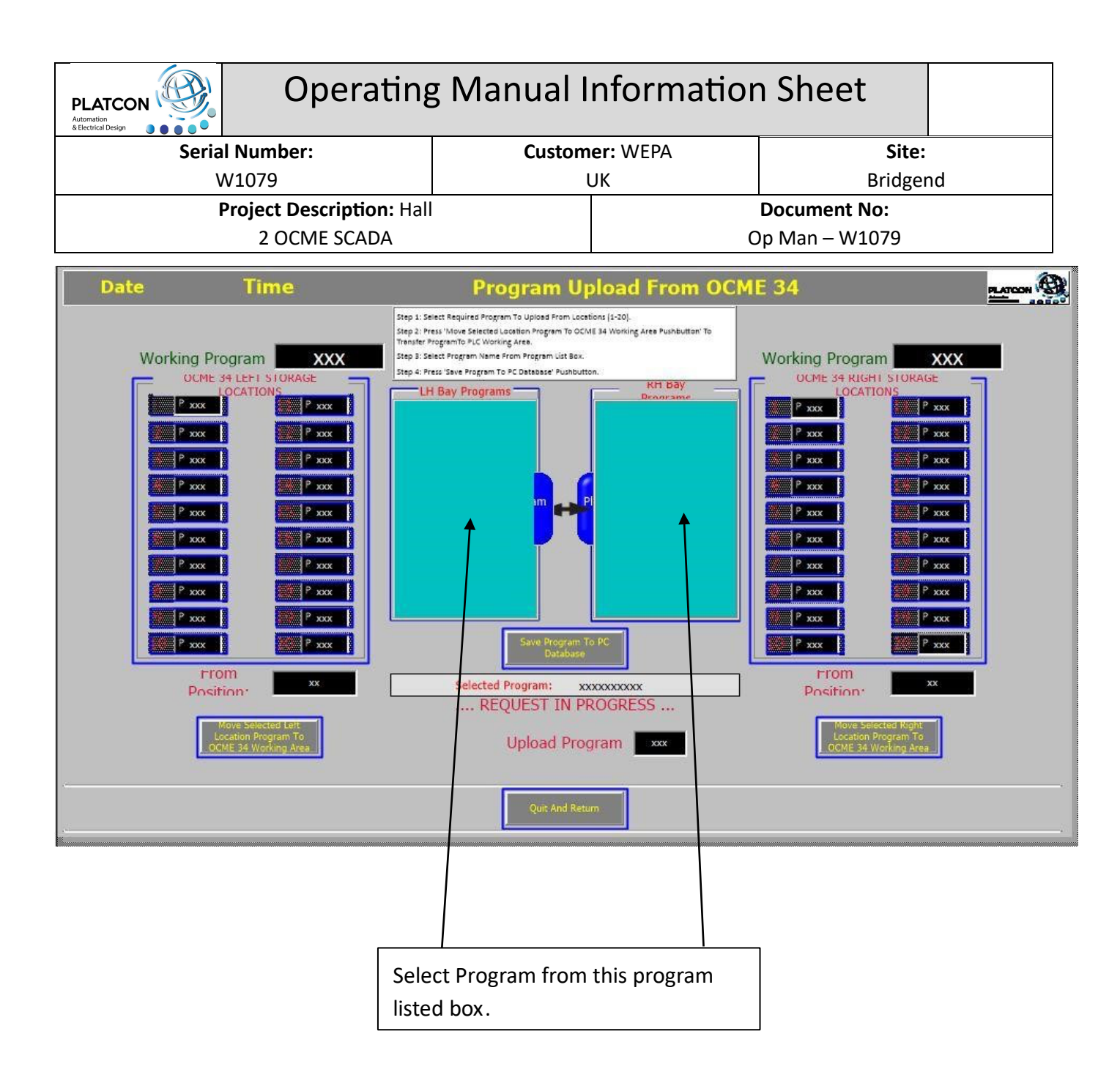

Step 4: Press 'Save Program To PC Database' Pushbutton.

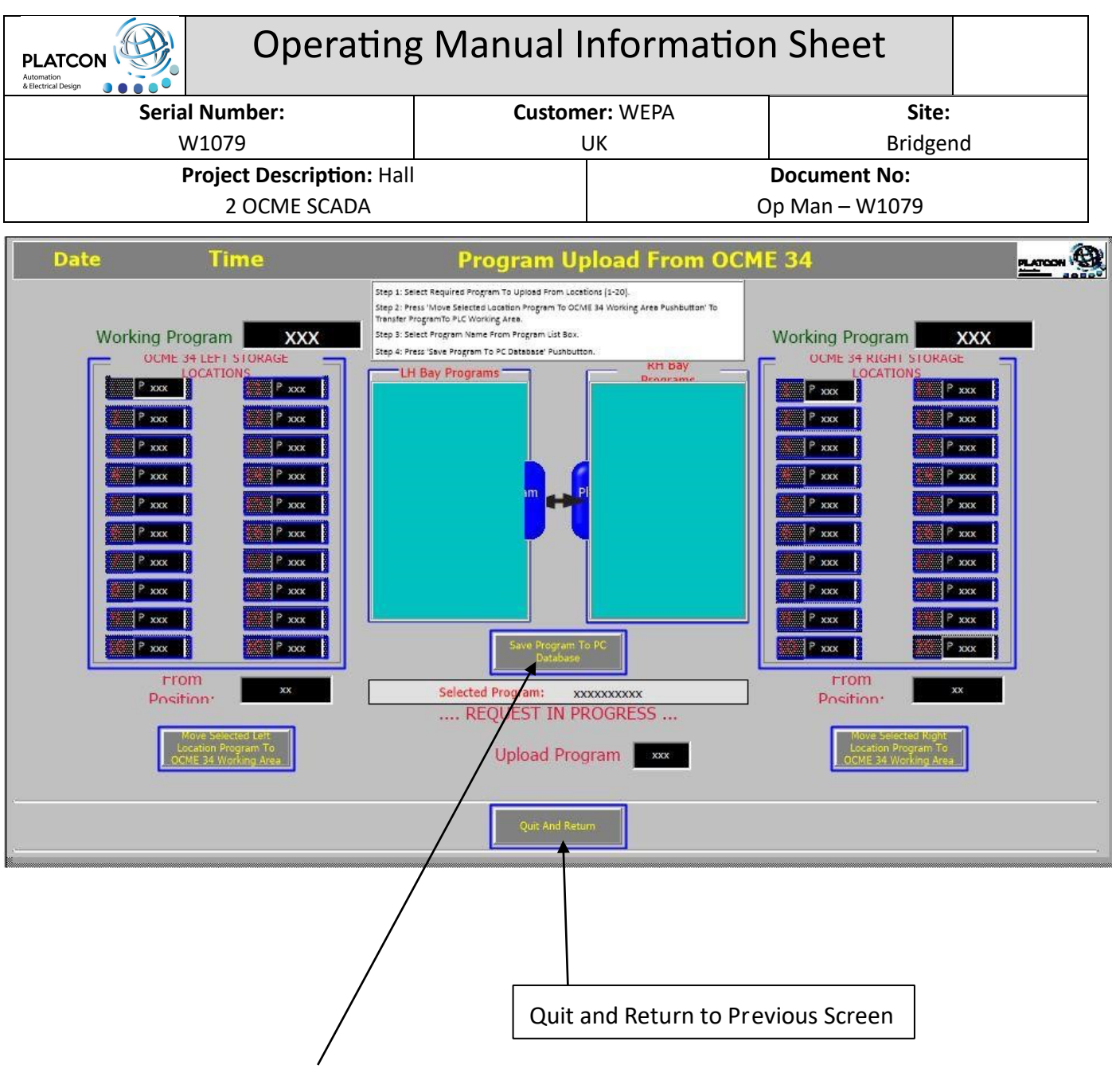

To Save program to the PC database, press this pushbutton.

# Next Code Settings Screen OCME 34

Step 1: Select Left or Right Bay

| PLATCON Operating Manual Information Sheet             |               |                  |                |                            |  |  |
|--------------------------------------------------------|---------------|------------------|----------------|----------------------------|--|--|
| Serial Number:                                         | Custom        | er: WEPA         | Site:          |                            |  |  |
| W1079                                                  |               | UK               | Bridgend       |                            |  |  |
| Project Description: Hal                               | l             |                  | Document No:   |                            |  |  |
| 2 OCME SCADA                                           |               | C                | )p Man – W1079 |                            |  |  |
| 10/00/2015                                             |               |                  |                |                            |  |  |
| 16/06/2015 11:26:19                                    | Next Code Set | tings to OCME 34 | Robot          | Platinum Controls Ltdll II |  |  |
|                                                        |               |                  |                |                            |  |  |
| Step 1: Select Left or Right Bay Bay Selection         |               |                  |                |                            |  |  |
|                                                        |               |                  |                |                            |  |  |
|                                                        |               |                  |                |                            |  |  |
| Step 2: Press OK To Continue                           |               |                  |                |                            |  |  |
|                                                        |               |                  |                |                            |  |  |
|                                                        |               |                  |                |                            |  |  |
| Step 3: Enter Next Code Setting Data On Screen         |               |                  |                |                            |  |  |
|                                                        |               |                  |                |                            |  |  |
| Step 4: Press 'Send Sku & Program' To Download         |               |                  |                |                            |  |  |
| Settings Or Press Cancel To Re-Start Data Entry        |               |                  |                |                            |  |  |
|                                                        |               |                  |                |                            |  |  |
| Step 5: Press 'Quit' To Close The Screen And Return To |               |                  |                |                            |  |  |
| Previous Screen                                        |               |                  |                |                            |  |  |
|                                                        |               |                  |                |                            |  |  |
|                                                        |               | DECET PROCES     |                |                            |  |  |
|                                                        |               | KESET PROCES     |                |                            |  |  |
| Contput                                                |               |                  |                |                            |  |  |

Step 2: Press OK To Continue

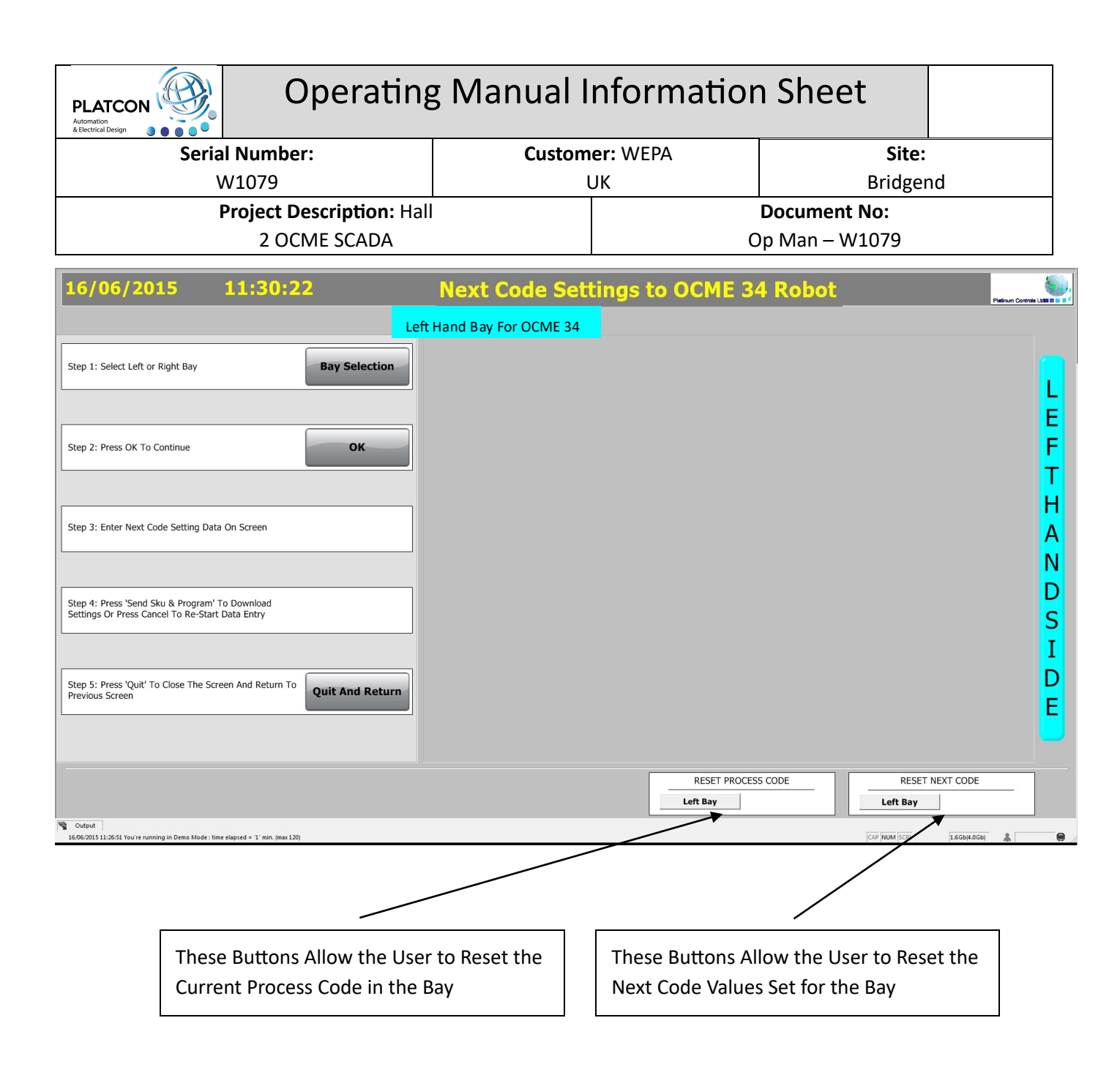

Step 3: Enter Next Code Setting Data on Screen

Select the Required Program with JCode Reference, the Relevant Data Will be Populated Automatically, the User Will Need to Enter the Order Number (8 Characters) and the Production Preset Packs Required.

| PLATCON Operating         | Operating Manual Information Sheet |                |    |  |  |
|---------------------------|------------------------------------|----------------|----|--|--|
| Serial Number:            | Customer: WEF                      | PA Site:       |    |  |  |
| W1079                     | UK                                 | Bridger        | nd |  |  |
| Project Description: Hall |                                    | Document No:   |    |  |  |
| 2 OCME SCADA              |                                    | Op Man – W1079 |    |  |  |

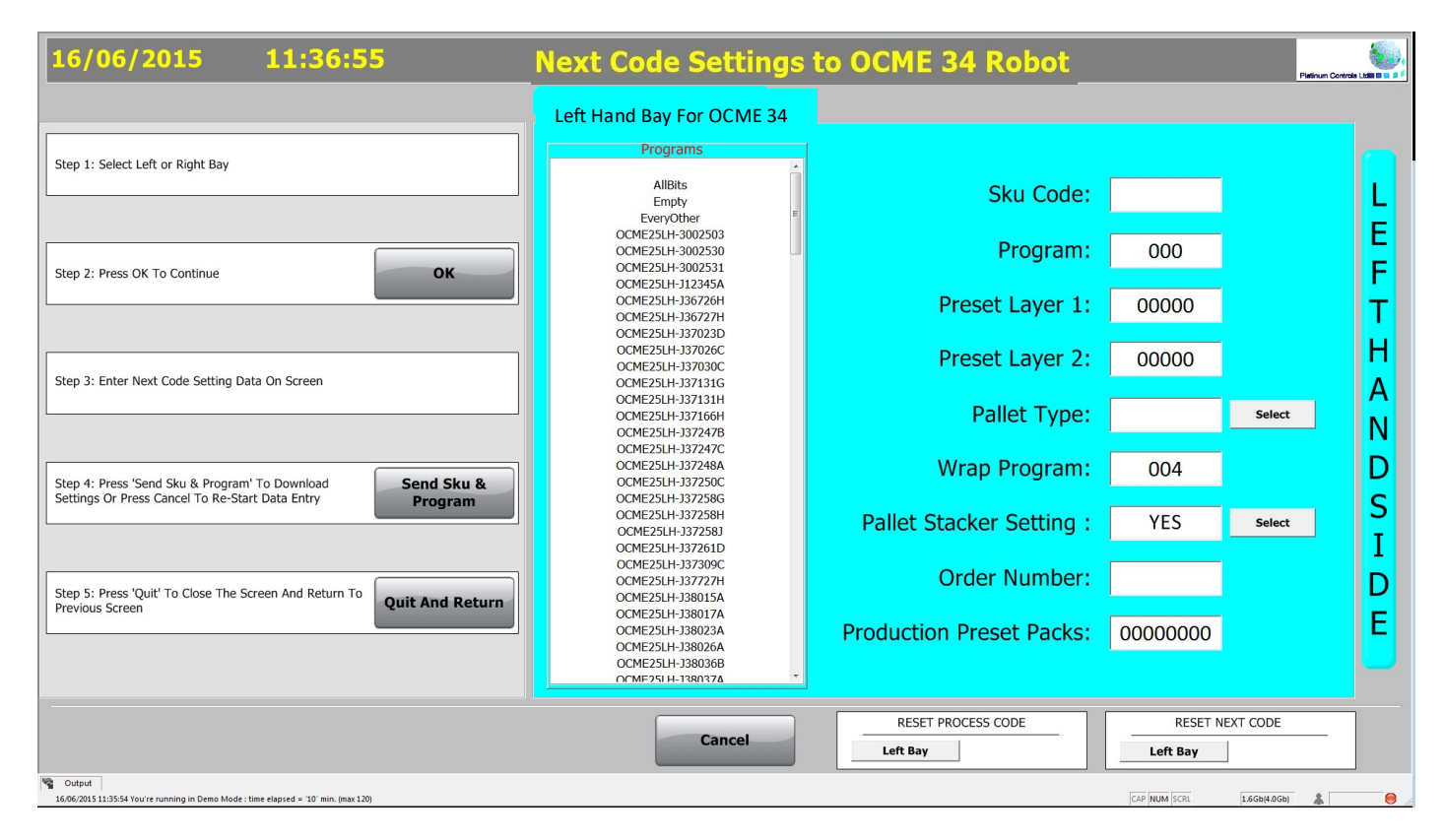

Step 4: Press 'Send Sku & Program' to Download Settings or Press Cancel to Re-Start Data Entry The Following Message Box Will Appear:

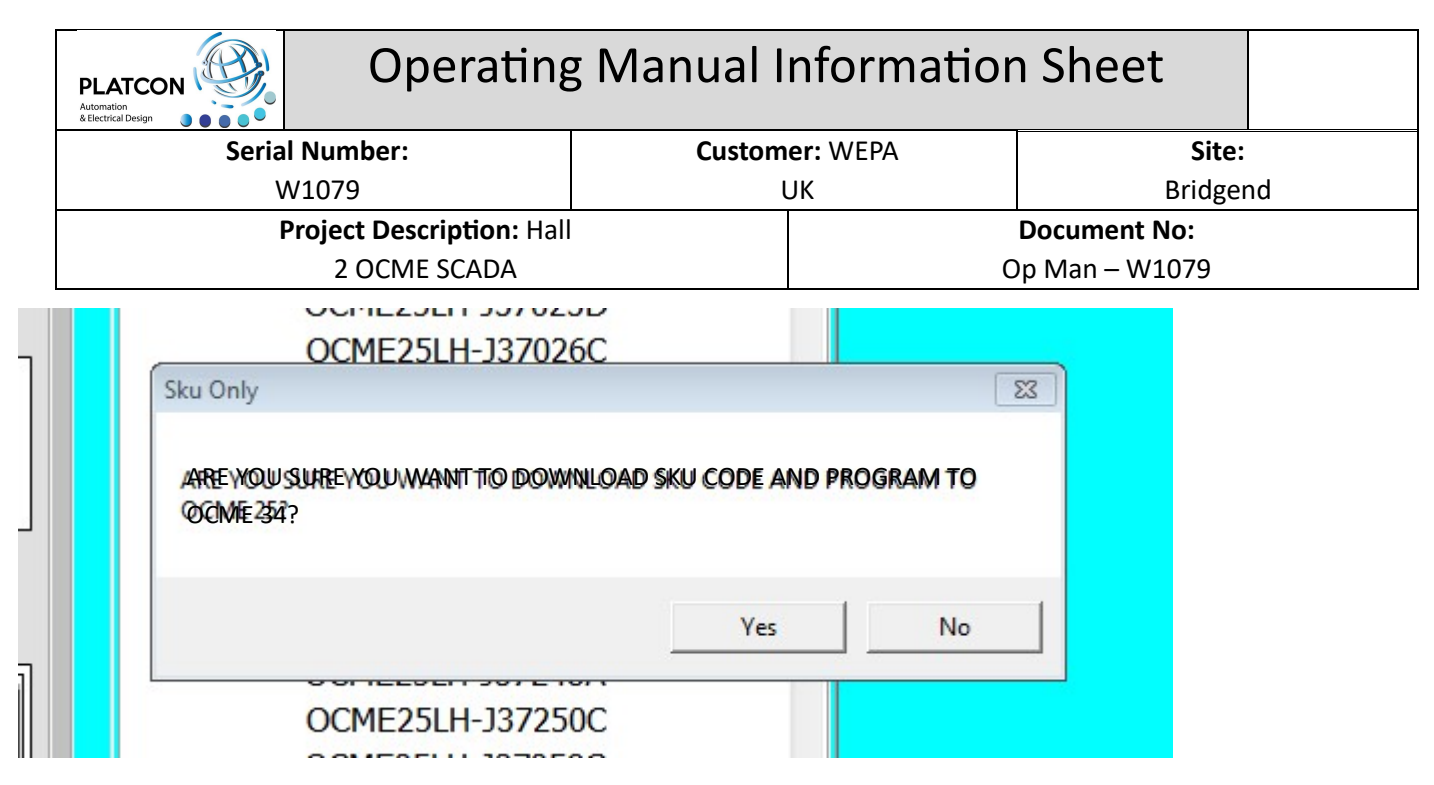

Click Yes to Continue With Download or Click No to Cancel and Abort the Sequence.

Step 5: Press 'Quit' to Close the Screen and Return to the Previous Screen.

# Left Hand Bay Program Editor – Odd Layer OCME 34 and 35

Press 'OCME 25 LH Bay Programs' Pushbutton to Open the First Odd Layer Screen

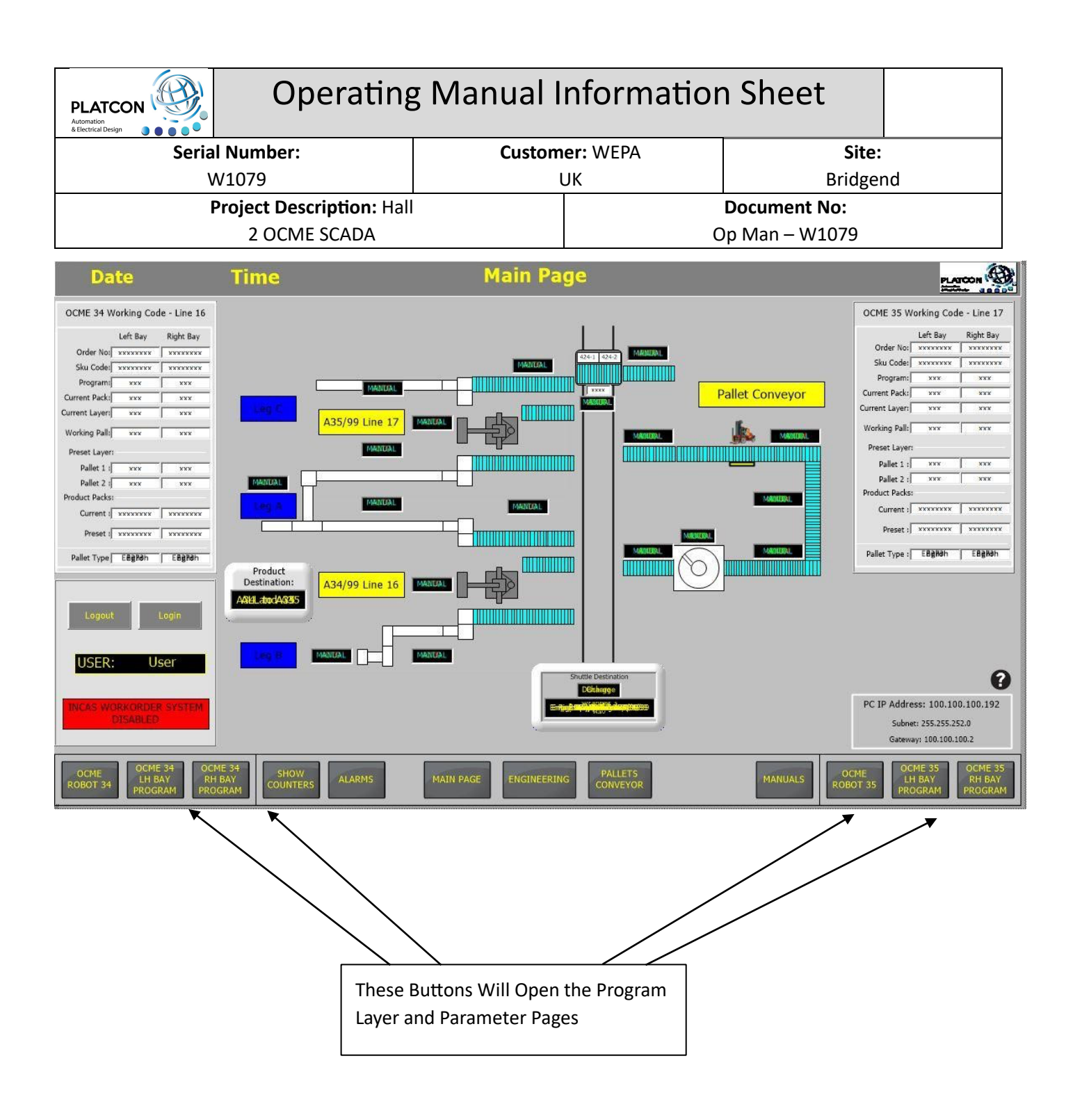

# OCME 34 Left Hand Bay Program Editor – Odd Layer

If a Program has been modified, you can either Save the currently selected Program or Refresh to revert back to the last saved state.

To either Copy or Rename a Program, first select the Program then press Copy/Rename Program pushbutton.

To Delete, select the Program and press the Delete pushbutton.

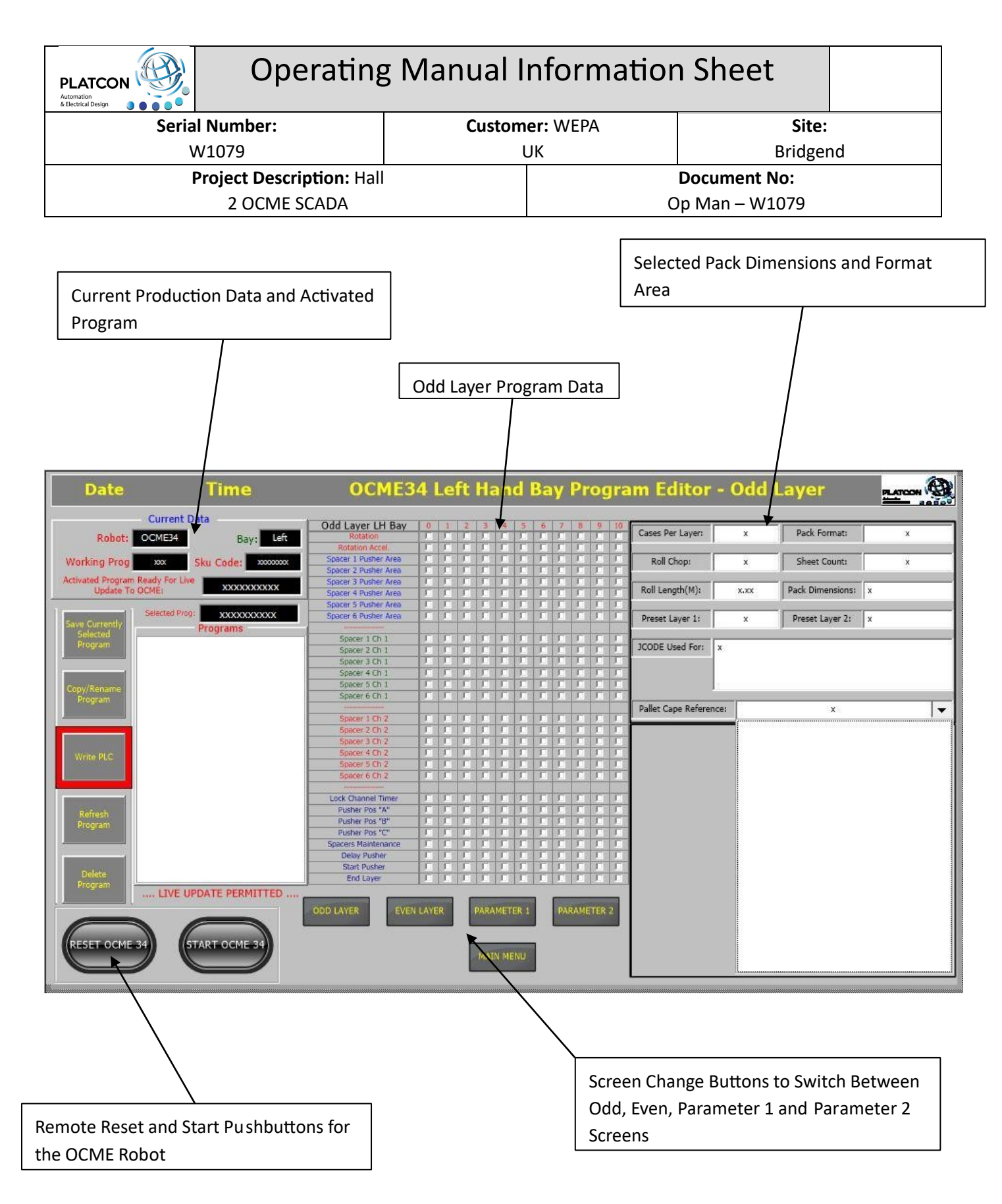

# OCME 34 Left Hand Bay Program Editor – Even Layer

| Operating Manual Information Sheet                                                                                                    |                                                                                                    |                                                                                                    |                                                                                                    |                     |   |
|----------------------------------------------------------------------------------------------------|----------------------------------------------------------------------------------------------------|----------------------------------------------------------------------------------------------------|----------------------------------------------------------------------------------------------------|---------------------|---|
| Serial Number:                                                                                                    |                                                                                                    | Custom                                                                                                    | er: WEPA                                                                                                    | Site:               |   |
| W1079                                                                                                    |                                                                                                    | ι                                                                                                    | JK                                                                                                    | Bridgen             | d |
| Project Descri                                                                                                    | ption: Hall                                                                                                    |                                                                                                    |                                                                                                    | Document No:        |   |
| 2 OCME S                                                                                                    | CADA                                                                                                    |                                                                                                    |                                                                                                    | Op Man – W1079      |   |
|                                                                                                    | E                                                                                                    | even Layer Progr                                                                                                    | am Data                                                                                                    |                     |   |
| Date Time                                                                                                    | OCME                                                                                                    | 34 Left Hand                                                                                                    | Bay Program                                                                                                    | Editor - Even Layer |   |
| Current Data         Robot:       OCME34       Bay:       Left         Working Prog:       xxx       Sku Code:       xxxxxxxx         Activated Program Ready For Live       xxxxxxxxx       xxxxxxxx         Save Currently       Selected Prog:       xxxxxxxxx         Save Currently       Selected Prog:       xxxxxxxxx         Save Currently       Selected Prog:       xxxxxxxx         Save Currently       Selected Prog:       xxxxxxxxx         Copy/Rename       Program       Program         Write PLC       Program       LIVE UPDATE PERMITTED         Delete       rogram       LIVE UPDATE PERMITTED         REFersh       Frogram       LIVE UPDATE PERMITTED | Even Layer LH Ba<br>Rotation<br>Rotation<br>Spacer 1 Publer Area<br>Spacer 2 Publer Area<br>Spacer 3 Publer Area<br>Spacer 3 Publer Area<br>Spacer 4 Publer Area<br>Spacer 5 Publer Area<br>Spacer 2 Ch 1<br>Spacer 2 Ch 1<br>Spacer 2 Ch 1<br>Spacer 3 Ch 1<br>Spacer 3 Ch 1<br>Spacer 5 Ch 1<br>Spacer 5 Ch 1<br>Spacer 5 Ch 1<br>Spacer 3 Ch 2<br>Spacer 3 Ch 2<br>Spacer 3 Ch 2<br>Spacer 3 Ch 2<br>Spacer 3 Ch 2<br>Spacer 3 Ch 2<br>Spacer 5 Ch 2<br>Spacer 5 Ch 2<br>Spacer 5 Ch 2<br>Spacer 5 Ch 2<br>Spacer 5 Ch 2<br>Spacer 5 Ch 2<br>Spacer 5 Ch 2<br>Spacer 6 Ch 2<br>Spacer 5 Ch 2<br>Spacer 5 Ch 2<br>Spacer 5 Ch 2<br>Spacer 6 Ch 2<br>Spacer 5 Ch 2<br>Spacer 5 | Ay         0         1         3         4         3         4           II         III         III         III         III         III         III         III         III         III         III         III         IIII         IIII         IIII         IIII         IIII         IIII         IIIIII         III | 6       7       8       9       10         1       1       1       1       1       1         1       1       1       1       1       1       1         1       1       1       1       1       1       1       1         1       1       1       1       1       1       1       1         1       1       1       1       1       1       1       1         1       1       1       1       1       1       1       1         1       1       1       1       1       1       1       1         1       1       1       1       1       1       1       1         1       1       1       1       1       1       1       1         1       1       1       1       1       1       1       1         1       1       1       1       1       1       1       1         1       1       1       1       1       1       1       1         1       1       1       1       1       1 <td< td=""><td></td><td></td></td<> |                     |   |

# OCME 34 Left Hand Bay Program Editor – Parameters 1

| PLATCON<br>Automation<br>& Electrical Design                          | rating N                      | /anual I                       | nformatior                           | n Sheet         |                |                  |
|-----------------------------------------------------------------------|-------------------------------|--------------------------------|--------------------------------------|-----------------|----------------|------------------|
| Serial Number:                                                        |                               | Custom                         | er: WEPA                             | Site            | :              |                  |
|                                                                       |                               |                                |                                      |                 |                |                  |
| W1079                                                                 |                               | l                              | JK                                   | Bridge          | end            |                  |
| Draiget Deserin                                                       |                               |                                |                                      | Decument No.    |                |                  |
| Project Descrip                                                       | non: Hall                     |                                |                                      | Document No:    |                |                  |
| 2 OCME SC                                                             | ΔΠΔ                           |                                | C                                    | )n Man – W1079  |                |                  |
| 2 OCIVIE SC                                                           |                               |                                |                                      |                 |                |                  |
| Date Time                                                             | OCME34                        | Left Hand I                    | Bay Program Edi                      | tor - Parameter | s 1 🔤          |                  |
| Current Data                                                          | Drongen Mumber                |                                | Laberal Guide Onen Odd Laver         |                 |                |                  |
| Pahot: OCME34                                                         | Cases per layer               | Y Y                            | Rear Guide Open Odd Layer            |                 |                |                  |
| Bay: Bay: Bay:                                                        | Pusher encoder Pos "A"        | ¥                              | Lateral Guide Close Approc. Odd Lay  | er ¥            |                |                  |
| Working Prog                                                          | Pusher encoder Pos "B"        | ¥                              | Rear Guide Close Approc. Odd Layer   | Y               |                |                  |
|                                                                       | Pusher encoder Pos "C"        | ¥                              |                                      | ¥               |                |                  |
| Activated Program Ready For Live XXXXXXXXXXXXXXXXXXXXXXXXXXXXXXXXXXXX | Pusher encoder infeed start   | ¥                              | En Reading 2nd Table Guides Even L   | ayers v         |                |                  |
| opdate to ocher                                                       | Delay Rotation Counter        | Y                              | Open Lateral Guide Delay Even Layer  | r ×             |                |                  |
| Selected Prog: XXXXXXXXXX                                             | Arc. Rotation Mainten Courter | 1 Ar                           | Close Lateral Guide Delay Even Laver |                 |                |                  |
| Save Currently Programs                                               | Soacer 1 Pusher Area          |                                | Close Rear Guide Delay Even Laver    | <u> </u>        |                |                  |
| Selected                                                              | Spacer 2 Pusher Area          | Y                              | Pos Value Open Lateral Guides Even   | Layer           |                |                  |
| Program                                                               | Spacer 3 Pusher Area          | ¥.                             | Pos Value Open Rear Guides Even La   | ayer ¥          |                |                  |
|                                                                       | Spacer 4 Pusher Area          | ¥                              | Pos Closed Lat Guides Even Lay App   | roach ¥         | C              |                  |
|                                                                       | Spacer 5 Pusher Area          | ¥                              | Pos Closed Rear Guides Even Lay Ap   | proach ¥        | Gripper Encode | er Actual Values |
| Copy/Rename                                                           | Spacer 6 Pusher Area          | Y                              |                                      | ¥               | LAT            | TRANS            |
| Program                                                               | Spacer I Ch 1                 | ×                              | Following Pack Stopping Time         | ¥               | LAT            | TRANS            |
|                                                                       | Spacer 2 Ch 1                 |                                |                                      |                 | Blade Encode   | r Actual Values  |
|                                                                       | Snarer 4 Ch 1                 |                                | LH Blade Pos. Value for Odd Lav Dec  | ent v           | UH(D)          | RH(2)            |
|                                                                       | Soacer 5 Ch 1                 |                                | RH Blade Pos. Value for Odd Lay Dec  | cent x          | 1 H(t)         | PH/2)            |
| Markey DLC                                                            | Spacer 6 Ch 1                 | ¥.                             | LH Blade Pos. Value for Odd Lay Rise | e v             | Charles Encode | Perila State     |
| 1. VIII. VIII.                                                        | Spacer 1 Ch 2                 | ¥                              | RH Blade Pos. Value for Odd Lay Rise | e x             | Puster Encode  | a would values   |
|                                                                       | Spacer 2 Ch 2                 | Y                              | LH Blade Pos. Value for Odd Lay Slip | iping Rise      | U-             | (1)              |
| No. AND                                                               | Spacer 3 Ch 2                 | ¥                              | RH Blade Pos. Value for Odd Lay Slip | oping Rise ¥    | L              | 1(1)             |
|                                                                       | Spacer 4 Ch 2                 | ×                              |                                      | ×               |                |                  |
| Refresh                                                               | Spacer 5 Ch 2                 | ×                              | Blade Enabled                        | <u> </u>        |                |                  |
| Program                                                               | appent of citiz               |                                | Enable Reading 2nd Table for Blades  | Even Lavers     |                |                  |
|                                                                       | Open Lateral Guide odd law    | er delav                       | LH Blade Pos. Value for Even Lay De  | icent x         |                |                  |
|                                                                       | Open Rear Guide odd layer     | delay ¥                        | RH Blade Pos. Value for Even Lay De  | ecent ¥         |                |                  |
|                                                                       | Close Lateral Guide odd laye  | er delay x                     | LH Blade Pos. Value for Even Lay Ris | it ¥            |                |                  |
| Delete<br>Program                                                     | Close Rear Guide odd layer    | delay x                        | RH Blade Pos. Value for Even Lay Ris | se x            |                |                  |
| RESET OCME 34                                                         | ODD LAYER EVE                 | IN LAYER PARAMETER<br>MAIN MEN | DARAMETER 2                          |                 |                |                  |

# OCME 34 Left Hand Bay Program Editor – Parameters 2

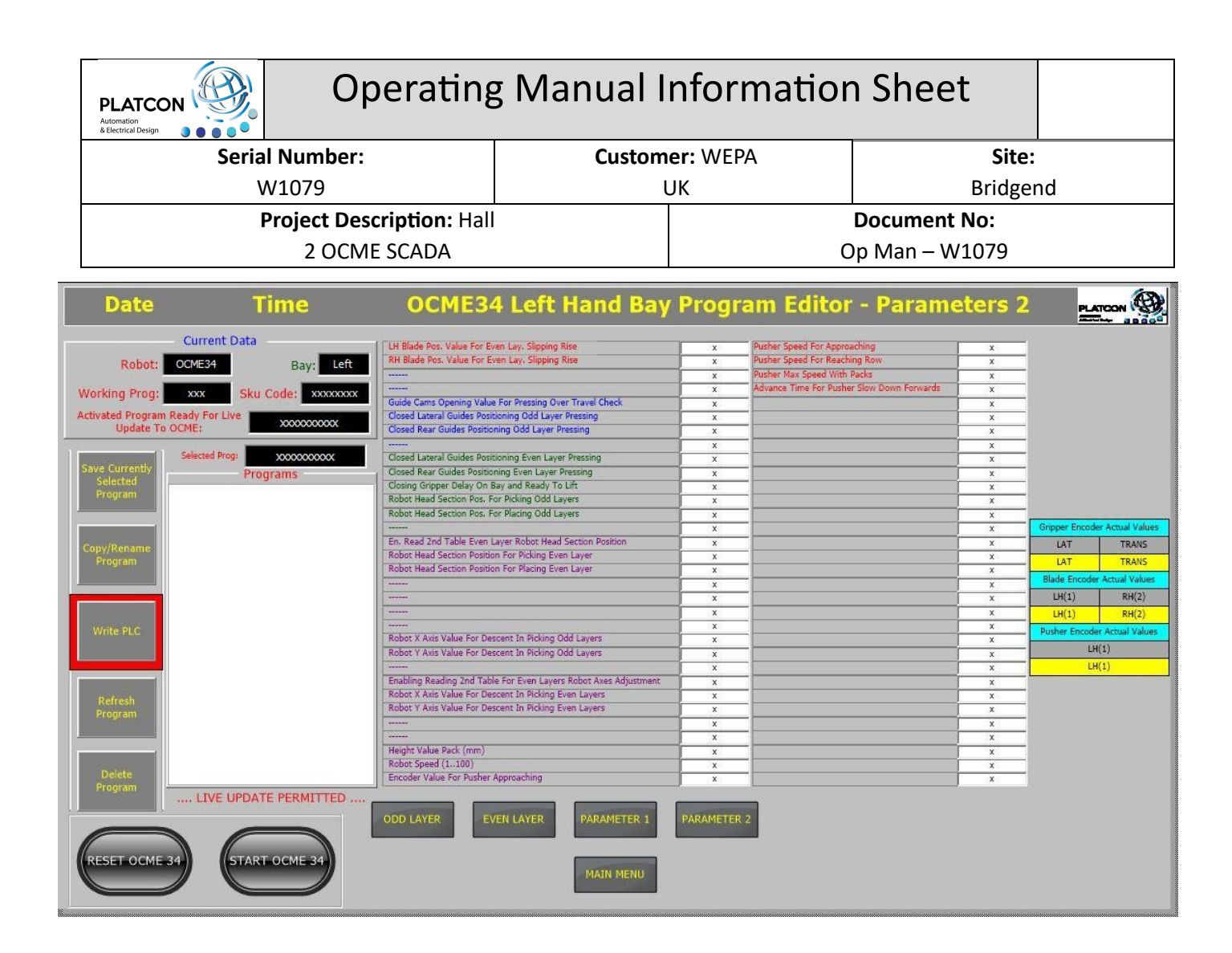

## **Access to Counters Screen**

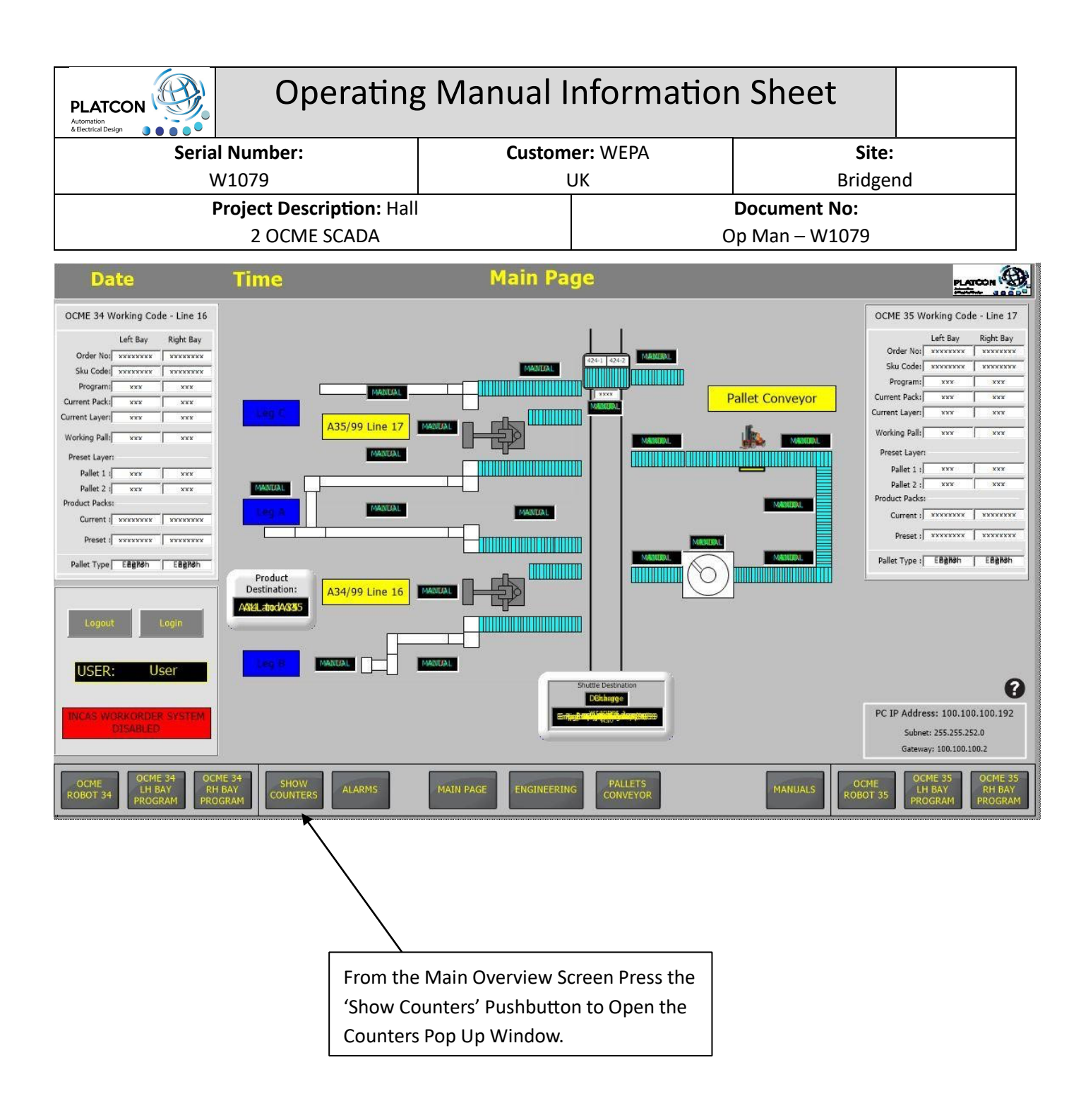

# **Counters Pop Up Window**

This screen updates every 5 seconds and displays last 3 production run figures.

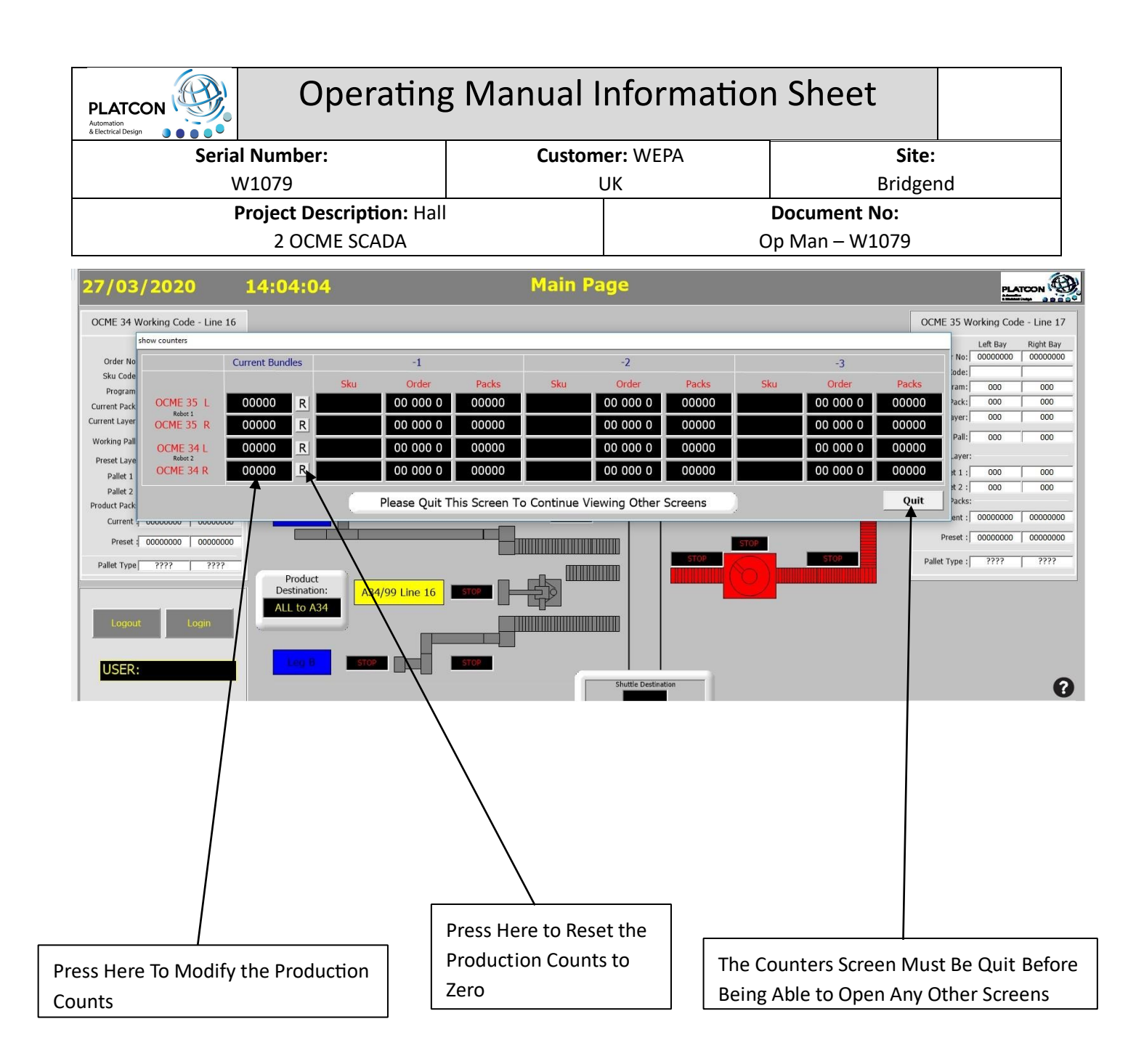

**Counters Set Value** 

| PLATCON Operatin        | Operating Manual Information Sheet |                |       |  |  |  |
|-------------------------|------------------------------------|----------------|-------|--|--|--|
| Serial Number:          | Customer: WEPA                     | Site:          | Site: |  |  |  |
| W1079                   | UK                                 | Bridger        | ıd    |  |  |  |
| Project Description: Ha | all                                | Document No:   |       |  |  |  |
| 2 OCME SCADA            |                                    | Op Man – W1079 |       |  |  |  |
| 27/02/2020 14:04:04     | Main Page                          |                |       |  |  |  |

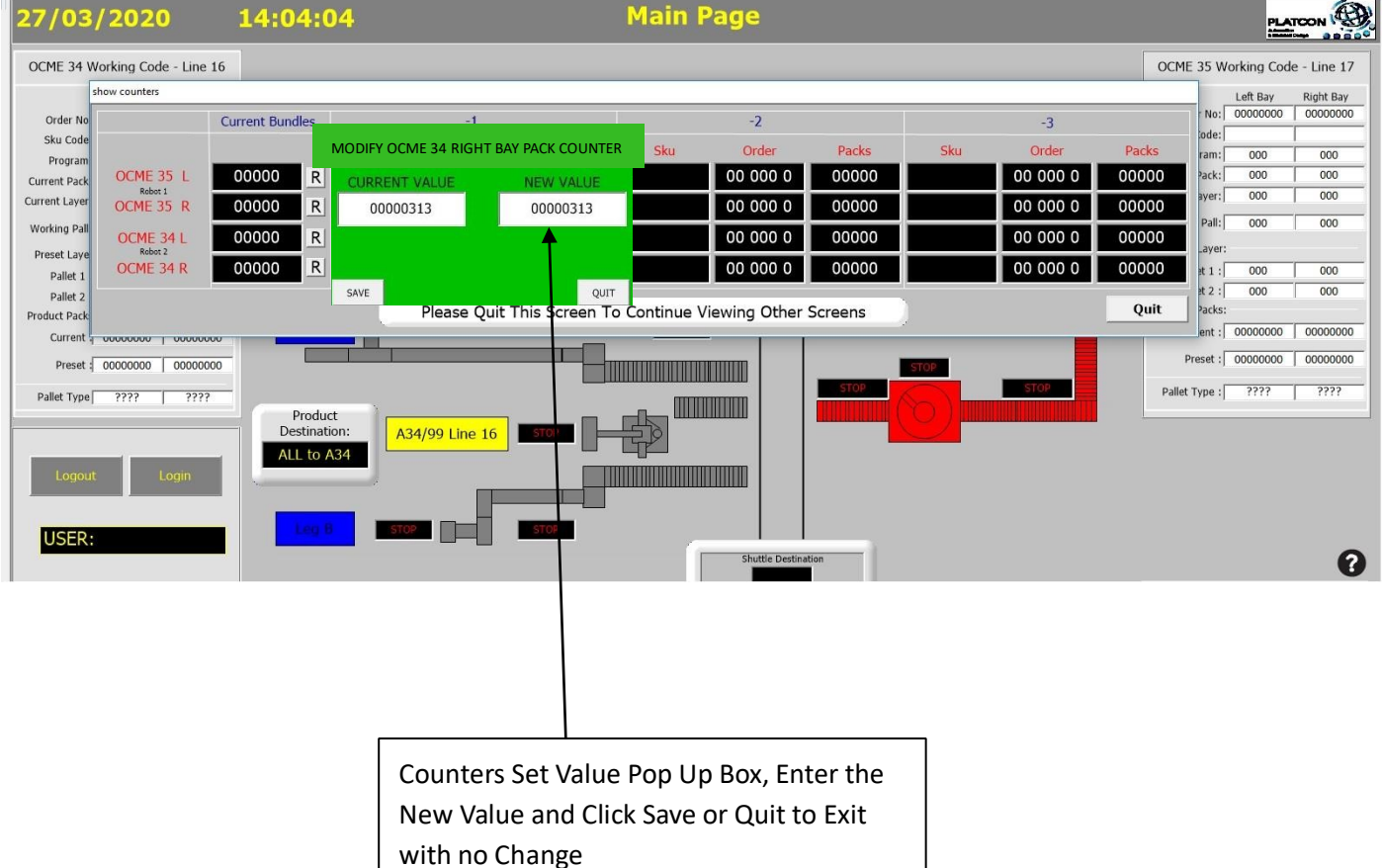

## **Counters Reset Value**

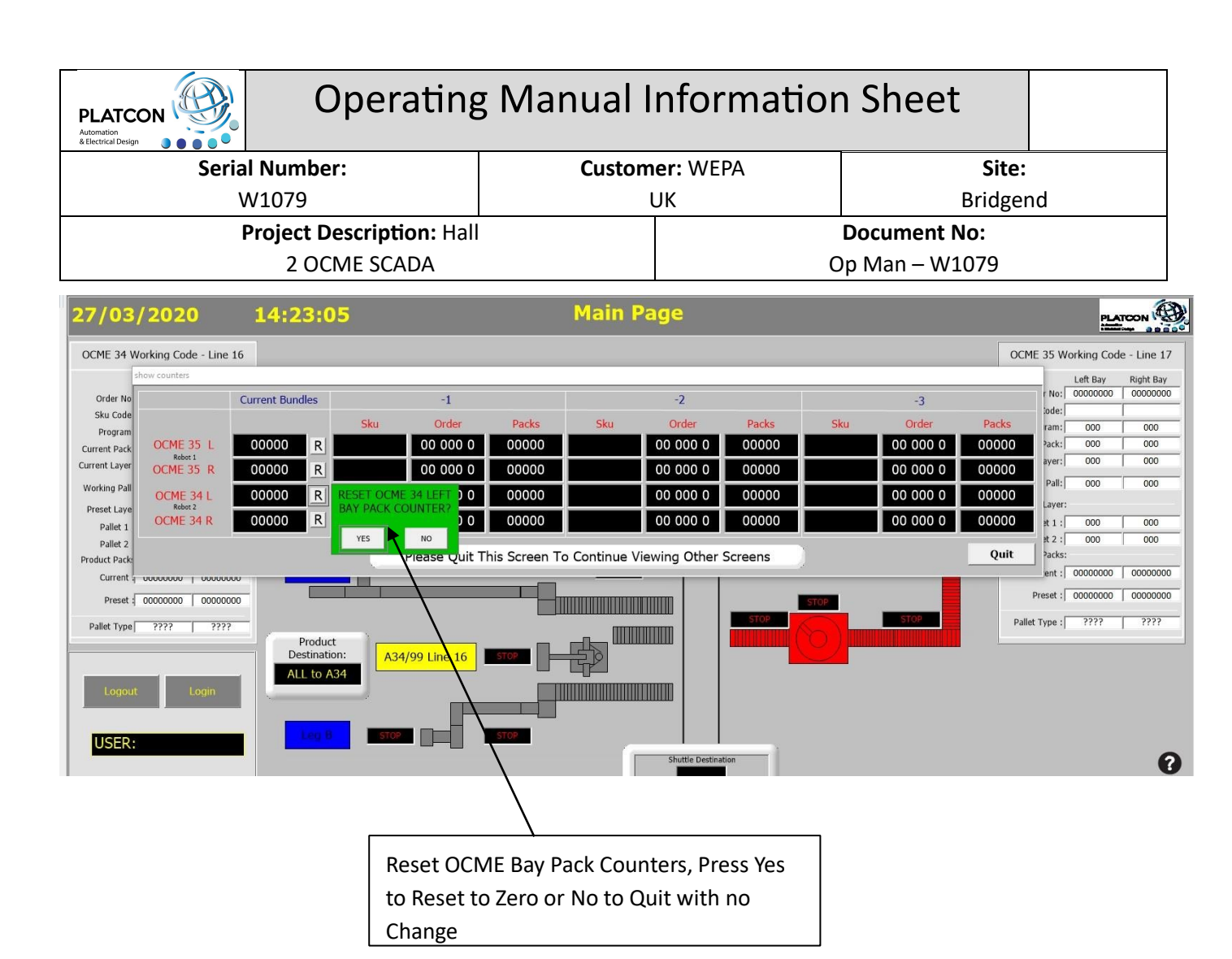

## **Engineering Screen**

Access to the Engineering Screen is from the Main Overview Page and is password protected. Once the appropriate username and password has been entered this screen can be accessed.

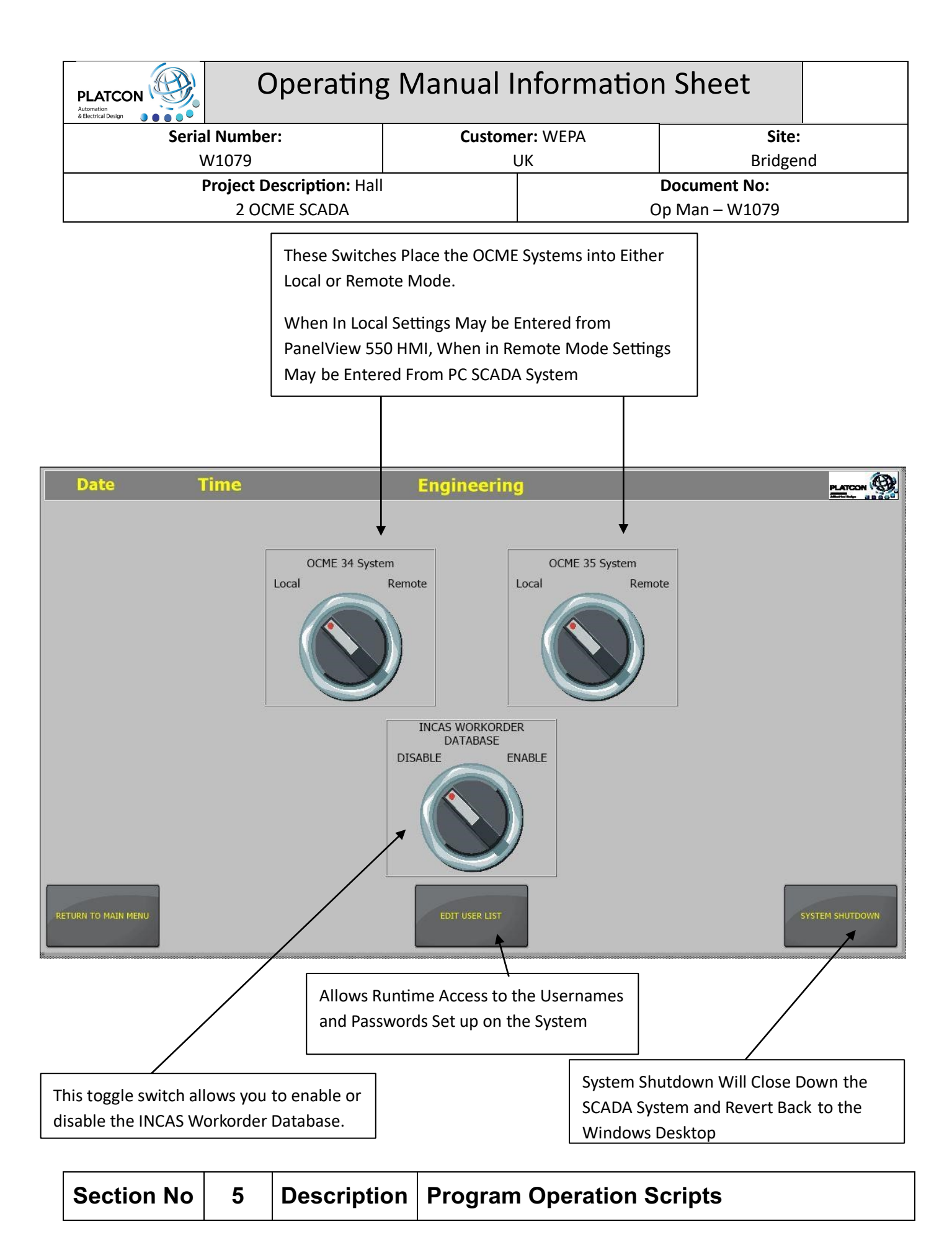

# 5.1 Program Operation Scripts

| nd |
|----|
|    |
|    |
| 31 |

#### Next Code Calculations

Sub Main()

 $\begin{aligned} & \mathsf{SKUR1L} = \mathsf{Chr}((\mathsf{R1N92}_0 \ \mathsf{And} \ 65280)/256) + \mathsf{Chr}(\mathsf{R1N92}_0 \ \mathsf{And} \ 255) + \mathsf{Chr}((\mathsf{R1N92}_1 \ \mathsf{And} \ 65280)/256) + \mathsf{Chr}(\mathsf{R1N92}_1 \ \mathsf{And} \ 255) + \mathsf{Chr}((\mathsf{R1N92}_2 \ \mathsf{And} \ 65280)/256) + \mathsf{Chr}(\mathsf{R1N92}_3 \ \mathsf{And} \ 65280)/256) + \mathsf{Chr}(\mathsf{R1N92}_3 \ \mathsf{And} \ 65280)/256) + \mathsf{Chr}(\mathsf{R1N92}_3 \ \mathsf{And} \ 255) \\ & \mathsf{SKUR1R} = \mathsf{Chr}((\mathsf{R1N98}_0 \ \mathsf{And} \ 65280)/256) + \mathsf{Chr}(\mathsf{R1N98}_0 \ \mathsf{And} \ 255) + \mathsf{Chr}((\mathsf{R1N98}_1 \ \mathsf{And} \ 65280)/256) + \mathsf{Chr}(\mathsf{R1N98}_1 \ \mathsf{And} \ 255) \\ & \mathsf{Chr}((\mathsf{R1N98}_2 \ \mathsf{And} \ 65280)/256) + \mathsf{Chr}(\mathsf{R1N98}_2 \ \mathsf{And} \ 255) + \mathsf{Chr}((\mathsf{R1N98}_3 \ \mathsf{And} \ 65280)/256) + \mathsf{Chr}(\mathsf{R1N98}_3 \ \mathsf{And} \ 255) \\ & \mathsf{SKUR2L} = \mathsf{Chr}((\mathsf{R2N92}_0 \ \mathsf{And} \ 65280)/256) + \mathsf{Chr}(\mathsf{R2N92}_0 \ \mathsf{And} \ 255) + \mathsf{Chr}((\mathsf{R2N92}_1 \ \mathsf{And} \ 65280)/256) + \mathsf{Chr}(\mathsf{R2N92}_1 \ \mathsf{And} \ 255) \\ & \mathsf{SKUR2L} = \mathsf{Chr}((\mathsf{R2N98}_2 \ \mathsf{And} \ 65280)/256) + \mathsf{Chr}(\mathsf{R2N92}_2 \ \mathsf{And} \ 255) + \mathsf{Chr}(\mathsf{R2N92}_3 \ \mathsf{And} \ 65280)/256) + \mathsf{Chr}(\mathsf{R2N92}_1 \ \mathsf{And} \ 255) \\ & \mathsf{SKUR2R} = \mathsf{Chr}((\mathsf{R2N98}_0 \ \mathsf{And} \ 65280)/256) + \mathsf{Chr}(\mathsf{R2N92}_2 \ \mathsf{And} \ 255) + \mathsf{Chr}(\mathsf{R2N92}_3 \ \mathsf{And} \ 65280)/256) + \mathsf{Chr}(\mathsf{R2N98}_1 \ \mathsf{And} \ 255) \\ & \mathsf{SKUR2R} = \mathsf{Chr}((\mathsf{R2N98}_0 \ \mathsf{And} \ 65280)/256) + \mathsf{Chr}(\mathsf{R2N98}_2 \ \mathsf{And} \ 255) + \mathsf{Chr}(\mathsf{R2N98}_1 \ \mathsf{And} \ 65280)/256) + \mathsf{Chr}(\mathsf{R2N98}_1 \ \mathsf{And} \ 255) \\ & \mathsf{SKUR2R} = \mathsf{Chr}(\mathsf{R2N98}_2 \ \mathsf{And} \ 65280)/256) + \mathsf{Chr}(\mathsf{R2N98}_2 \ \mathsf{And} \ 255) + \mathsf{Chr}(\mathsf{R2N98}_3 \ \mathsf{And} \ 65280)/256) + \mathsf{Chr}(\mathsf{R2N98}_3 \ \mathsf{And} \ 255) \\ & \mathsf{ORDER1L} = \mathsf{Right}("0000" + \mathsf{Str}(\mathsf{R1N98}_4), 4) + \mathsf{Right}("0000" + \mathsf{Str}(\mathsf{R1N98}_5), 4) \\ & \mathsf{ORDER2L} = \mathsf{Right}("0000" + \mathsf{Str}(\mathsf{R2N98}_4), 4) + \mathsf{Right}("0000" + \mathsf{Str}(\mathsf{R2N98}_5), 4) \\ & \mathsf{ORDER2R} = \mathsf{Right}("0000" + \mathsf{Str}(\mathsf{R2N98}_4), 4) + \mathsf{Right}("0000" + \mathsf{Str}(\mathsf{R2N98}_5), 4) \\ & \mathsf{ORDER2R} = \mathsf{Right}("0000" + \mathsf{Str}(\mathsf{R2N98}_4), 4) + \mathsf{Right}("0000" + \mathsf{Str}(\mathsf{R2N98}_5), 4) \\ & \mathsf{ORDER2R} = \mathsf{Right}("0000" + \mathsf{Str}(\mathsf{R2N98}_4), 4) + \mathsf{Right}("0000" + \mathsf{Str}(\mathsf{R2N98}_5), 4$ 

End Sub

#### Counters Update

**Option Explicit** 

' To run a script with a infinite loop is important that:

' 1) Enable the "Separate Thread" property

' 2) Set the "Sleep(msec)" property greater than 0 (10 msec or more)

' 3) Insert the "DoEvents" instruction inside each loop (Do..Loop, While..Wend, etc.)

Const CLOCK\_TIME As Single = 2 value in seconds

Dim dOldDate As Date

Sub Main

dOldDate = Now

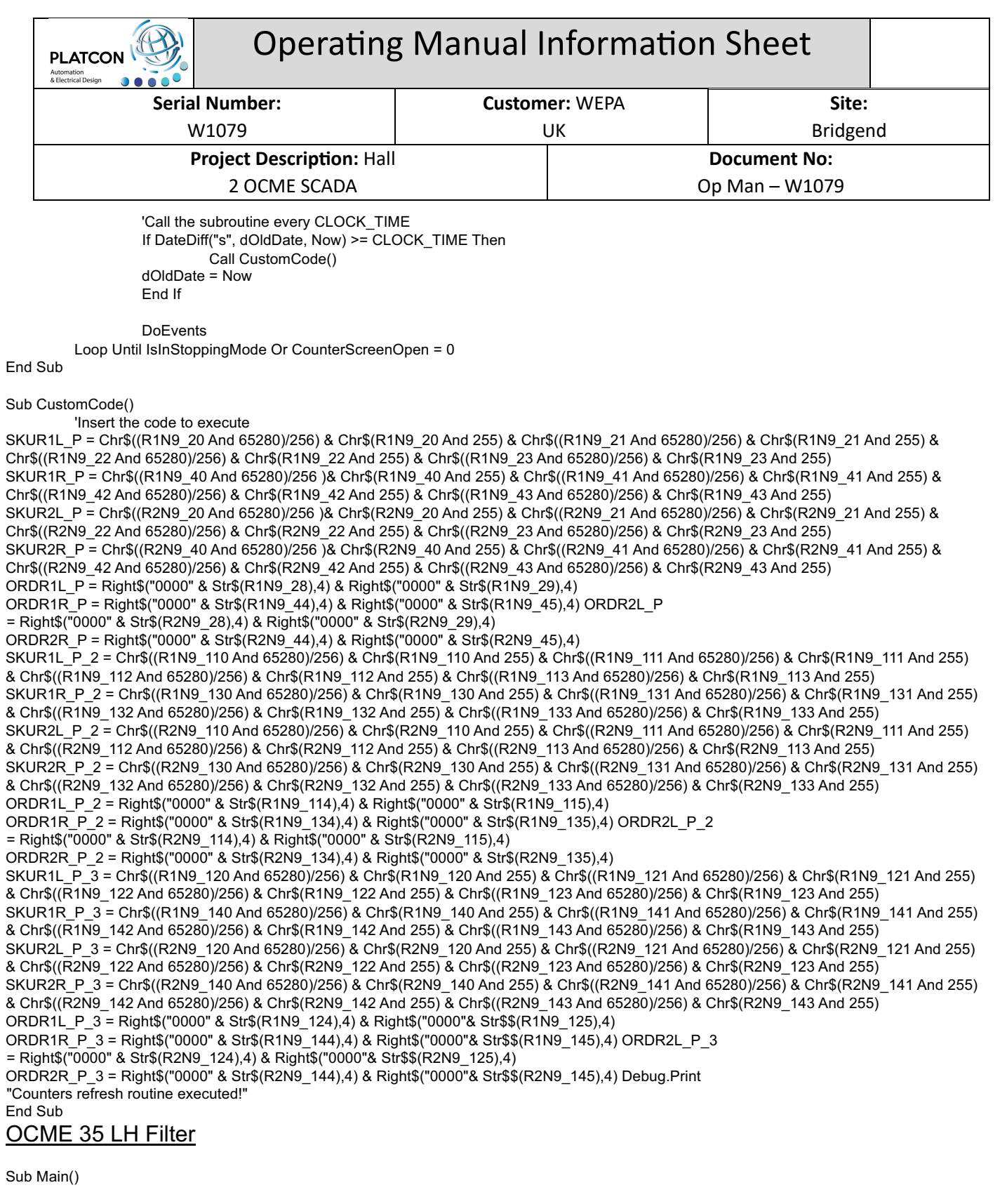

Const RECIPE\_NAME = "Params"

Dim IDX\_RecipeCol As String Dim RecipeColList As String Dim FilterText As String

Index\_tmp = "OCME35LH"

FilterText = "OCME35LH"

RecipeColList = GetDataLoggerRecipe(RECIPE\_NAME).GetColumnNameList 'return string like: [ID Ricetta], Column1, Column2, ... If RecipeColList <> "" Then

IDX\_RecipeCol = Mid(RecipeColList,1,InStr(RecipeColList,",")-1)

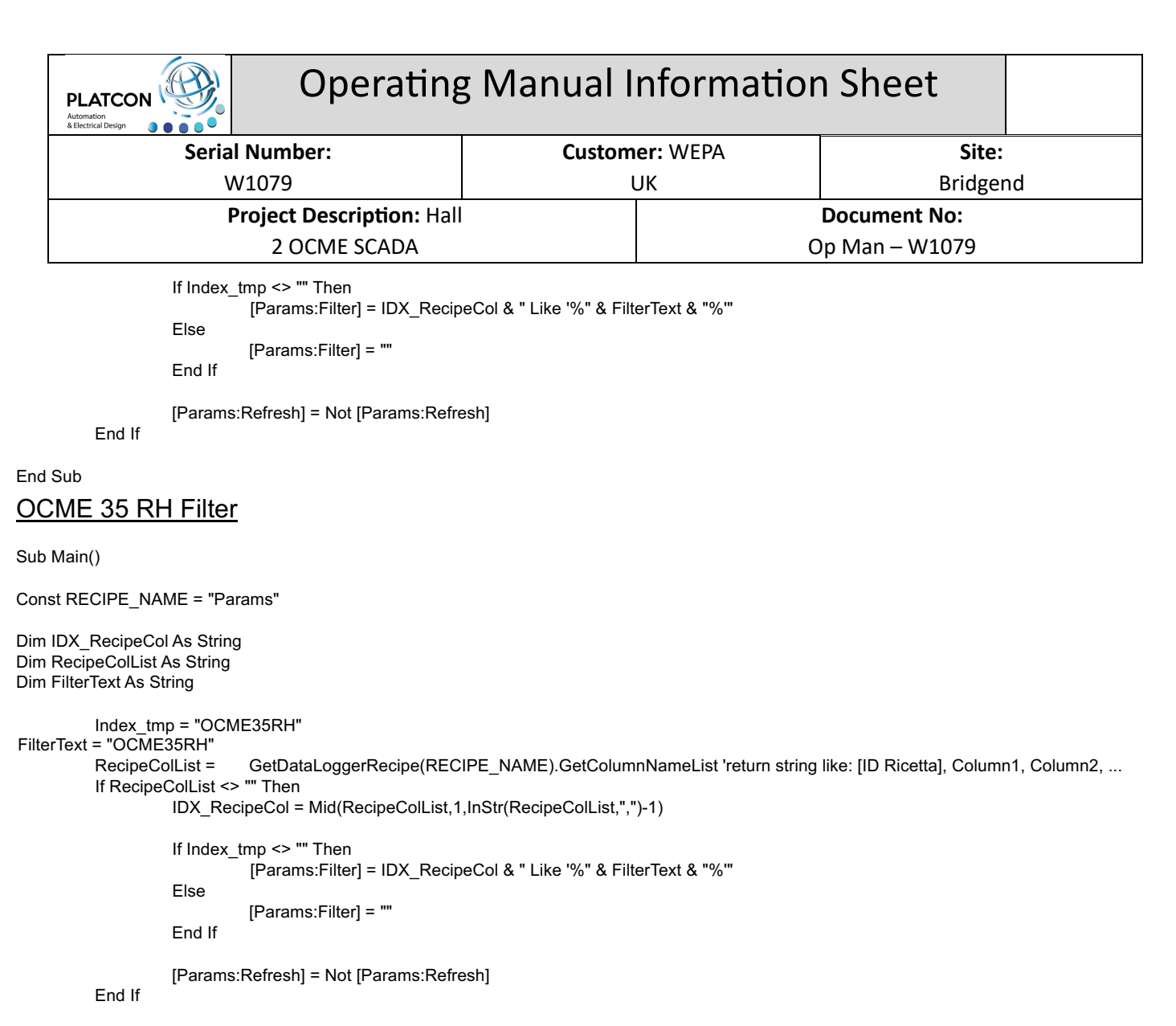

End Sub

#### OCME 34 LH Filter

Sub Main()

Const RECIPE\_NAME = "Params"

Dim IDX\_RecipeCol As String Dim RecipeColList As String Dim FilterText As String

Index\_tmp = "OCME34LH" FilterText = "OCME34LH" RecipeColList = GetDataLoggerRecipe(RECIPE\_NAME).GetColumnNameList 'return string like: [ID Ricetta], Column1, Column2, ... If RecipeColList <> "" Then

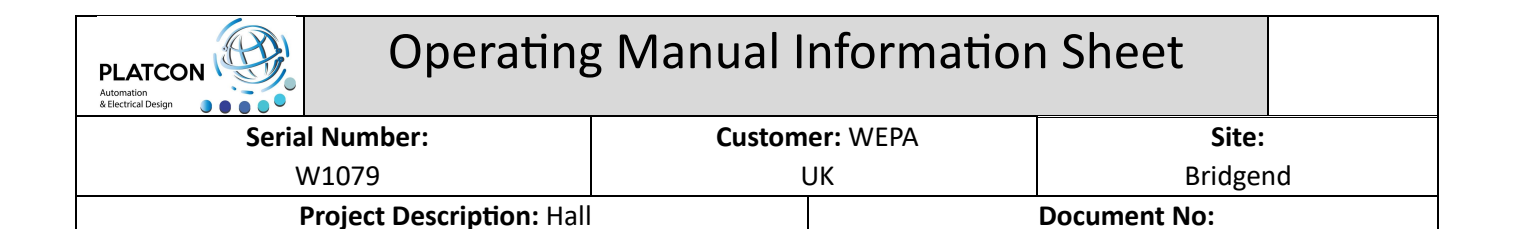

Document No: Op Man – W1079

IDX\_RecipeCol = Mid(RecipeColList,1,InStr(RecipeColList,",")-1) If Index\_tmp <> "" Then [Params:Filter] = IDX\_RecipeCol & " Like '%" & FilterText & "%" Else

[Params:Filter] = ""

End If

[Params:Refresh] = Not [Params:Refresh]

2 OCME SCADA

End If

End Sub

#### OCME 34 RH Filter

Sub Main()

Const RECIPE\_NAME = "Params"

Dim IDX\_RecipeCol As String Dim RecipeColList As String Dim FilterText As String

Index\_tmp = "OCME34RH"

```
FilterText = "OCME34RH"
RecipeColList = GetDataLoggerRecipe(RECIPE_NAME).GetColumnNameList 'return string like: [ID Ricetta], Column1, Column2, ...
If RecipeColList <> "" Then
```

```
IDX_RecipeCol = Mid(RecipeColList,1,InStr(RecipeColList,",")-1)
```

If Index\_tmp <> "" Then [Params:Filter] = IDX\_RecipeCol & " Like '%" & FilterText & "%" Else [Params:Filter] = "" End If [Params:Refresh] = Not [Params:Refresh]

End If

End Sub

#### Pallet Cape Reference Image Selection

```
Sub Main()

If PalletCapeRef_tmp = "" Or PalletCapeRef_tmp = "No Image" Then

CapeRefImageNumber = 0

End If

If PalletCapeRef_tmp = "PF 8" Then

CapeRefImageNumber = 1

End If

If PalletCapeRef_tmp = "PF 77" Then

CapeRefImageNumber = 2

End If

If PalletCapeRef_tmp = "PF 71" Then
```

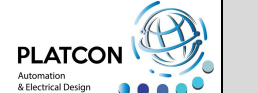

# **Operating Manual Information Sheet**

|        | & Electrical Design 🌒 🌒 🕒 🔍                                    |                |                |  |
|--------|----------------------------------------------------------------|----------------|----------------|--|
|        | Serial Number:                                                 | Customer: WEPA | Site:          |  |
|        | N/1070                                                         |                | Duideened      |  |
|        | W1079                                                          | UK             | Bridgend       |  |
|        | Project Description: Hal                                       |                | Document No:   |  |
|        | 2 OCME SCADA                                                   |                | Op Man – W1079 |  |
|        | 2 00002 00000                                                  |                | op man wiers   |  |
| End If | CapeRefImageNumber = 3                                         |                |                |  |
|        | If PalletCapeRef_tmp = "PF 68" Then                            |                |                |  |
| Cape   | eRefImageNumber = 4 End If                                     |                |                |  |
|        | If PalletCapeRef_tmp = "PF 67" Then                            |                |                |  |
| End If |                                                                |                |                |  |
|        | If PalletCapeRef_tmp = "PF 65" Then                            |                |                |  |
|        | CapeRefImageNumber = 6                                         |                |                |  |
| End If |                                                                |                |                |  |
|        | If PalletCapeRef_tmp = "PF 53" Then<br>CapeRefImageNumber = 7  |                |                |  |
|        | End If                                                         |                |                |  |
|        | IT PalletCapeRet_tmp = "PF 235" Then<br>CapeRefImageNumber = 8 |                |                |  |
|        | End If                                                         |                |                |  |
|        | If PalletCapeRef_tmp = "PF 231" Then                           |                |                |  |
|        | CapeRefImageNumber = 9                                         |                |                |  |
|        | End If                                                         |                |                |  |
|        | If PalletCapeRet_tmp = "PF 197" Then                           |                |                |  |
|        | Eapertennagenumber – 10                                        |                |                |  |
|        | If PalletCapeRef tmp = "PF 195" Then                           |                |                |  |
|        | CapeRefImageNumber = 11                                        |                |                |  |
|        | End If                                                         |                |                |  |
|        | If PalletCapeRet_tmp = "PF 1/5" Then                           |                |                |  |
|        | Eapercenniagenumber – 12<br>Fnd If                             |                |                |  |
|        | If PalletCapeRef tmp = "PF 169" Then                           |                |                |  |
|        | CapeRefImageNumber = 13                                        |                |                |  |
|        | End If                                                         |                |                |  |
|        | If PalletCapeRef_tmp = "PF 168" Then                           |                |                |  |
|        | CapeRefimageNumber = 14                                        |                |                |  |
|        | If PalletCapeRef tmp = "PF 167" Then                           |                |                |  |
|        | CapeRefImageNumber = 15                                        |                |                |  |
|        | End If                                                         |                |                |  |
|        | If PalletCapeRef_tmp = "PF 231" Then                           |                |                |  |
|        | CapeRefimageNumber = 16                                        |                |                |  |
|        | If PalletCapeRef tmp = "PF 241" Then                           |                |                |  |
|        | CapeRefImageNumber = 17                                        |                |                |  |
|        | End If                                                         |                |                |  |
|        | If PalletCapeRef_tmp = "PF 238" Then                           |                |                |  |
|        | Capercennagenumber – To                                        |                |                |  |
|        | If PalletCapeRef_tmp = "PF 265" Then                           |                |                |  |
|        | CapeRefImageNumber = 19                                        |                |                |  |
|        | End If                                                         |                |                |  |
|        | If PalletCapeRef_tmp = "PF 217" Then                           |                |                |  |
|        | CapeRelimageNumber – 20<br>End If                              |                |                |  |
| lf Pal | letCapeRef tmp = "PF 251" Then CapeRefImageNu                  | mber = 21 End  |                |  |
| lf     |                                                                |                |                |  |
| •      | If PalletCapeRef_tmp = "PF 252" Then                           |                |                |  |
| Cape   | If PalletCapeRef. tmp = "PE 240" Then                          |                |                |  |
| Cape   | eRefImageNumber = 23 End If                                    |                |                |  |
|        | If PalletCapeRef_tmp = "PF 245" Then                           |                |                |  |
|        | CapeRefImageNumber = 24                                        |                |                |  |
|        | End If                                                         |                |                |  |
| Can    | IT PalletCapeRet_tmp = "PF 86" Then                            |                |                |  |
| Cape   | If PalletCapeRef tmp = "PF 247" Then                           |                |                |  |
| Cape   | RefImageNumber = 26 End If                                     |                |                |  |
|        | If PalletCapeRef_tmp = "PF 239" Then                           |                |                |  |
|        | CapeRefImageNumber = 27                                        |                |                |  |

| Operating Manual Information Sheet |                     |  |  |  |  |
|------------------------------------|---------------------|--|--|--|--|
| Customer: WEPA                     | Site:               |  |  |  |  |
| UK                                 | Bridgend            |  |  |  |  |
|                                    | Document No:        |  |  |  |  |
|                                    | Op Man – W1079      |  |  |  |  |
|                                    | g Manual Informatio |  |  |  |  |

End If

End Sub

# Send Sku and Program to OCME PLC System

Public Sub Click()

Dim I As Integer Dim C1 As String Dim C2 As String

OCME35NextCodeProgram = TABPRG\_tmp\_W200 OCME35NextCodePresetL1 = PresetLayer1\_tmp OCME35NextCodePresetL2 = PresetLayer2\_tmp

| PLATCON<br>Automation<br>& Electrical Design                                                                                             |                                                                                                    | Operating                                                                                                    | g Manual I                                                                                                    | nformatio                                                                                                    | on Sheet                                                                                                    |
|----------------------------------------------------------------------------------------------------|----------------------------------------------------------------------------------------------------|----------------------------------------------------------------------------------------------------|----------------------------------------------------------------------------------------------------|----------------------------------------------------------------------------------------------------|----------------------------------------------------------------------------------------------------|
|                                                                                                    | Serial Numbe                                                                                                    | er:                                                                                                    | Custom                                                                                                    | er: WEPA                                                                                                    | Site:                                                                                                    |
|                                                                                                    | W1079                                                                                                    |                                                                                                    | l                                                                                                    | JK                                                                                                    | Bridgend                                                                                                    |
|                                                                                                    | Project Description: Hall                                                                                                    |                                                                                                    |                                                                                                    |                                                                                                    | Document No:                                                                                                    |
|                                                                                                    | 2 00                                                                                                    | CME SCADA                                                                                                    |                                                                                                    |                                                                                                    | Op Man – W1079                                                                                                    |
| If MsgBox("ARE YOU SURE YOU WANT TO DOWNLOAD SKU CODE AND PROGRA                                                                         |                                                                                                    |                                                                                                    |                                                                                                    |                                                                                                    | OCME 25?",vbYesNo,"Sku Only") = vbY                                                                                                    |
| If MsgBox(<br>ExecuteCo<br>height='10<br>MaximizeB<br>BMargin=''<br>' If pc enab<br>If Len(OCM<br>height='50'<br>MaximizeB<br>BMargin='' | 'ARE YOU SURE<br>mmand(" <comma<br>)' Caption='false' I<br/>ox='false'KeepPri<br/>'&gt;Synoptic2N40_50 = OCM<br/>Vait 1<br/>led by PanelView<br/>IE35NextCodeOr<br/>ExecuteCommanc<br/>Caption='false' B<br/>ox='false'KeepPri<br/>'&gt;SynopticOCME3<br/>AsgBox("Incorrect<br/>Else<br/>If OCME<br/>MsgBox<br/>Else</comma<br> | YOU WANT TO DC<br>andType synoptic='II<br>Border='true' Resize<br>ntProportions='0' Pa<br>mandType>")<br>E35NextCodeBay '<br>control sku code Is<br>der) <> 8 Then<br>d(" <commandtype s<br="">order='true' Resizea<br/>ntProportions='0' Pa<br/>mandType&gt;")<br/>5NextCodeOrder = "<br/>: Next Code Order N<br/>E35NextCodeSku = '<br/>("No Sku Code Ente<br/>If OCME35NextCod<br/>MsgBox("Invalid P<br/>vbOkOnly)<br/>Else<br/>'Activate the curre<br/>ExecuteCommand<br/>GroupTree='0' &gt;R<br/>ExecuteCommand</commandtype> | N PROGRESS' action=<br>bable='false' SysMenu=<br>logeW='-1' PageH='-1' L<br>OCME Left Hand Bay S<br>inserted<br>synoptic='IN PROGRES<br>ble='false' SysMenu='fa<br>logeW='-1' PageH='-1' L<br>"<br>lumber - Parameters are N<br>pred - Parameters are N<br>odePresetL1 = 0 Then<br>Preset Number For Layo<br>ently selected program<br>d(" <commandtype dir="&lt;br">eport</commandtype> <td>AND PROGRAM TO<br/>'2' monitor='0' param<br/>'false' MinimizeBox='fa<br/>Margin='-1' RMargin=<br/>Selected<br/>SS' action='5' monitor<br/>alse' MinimizeBox='fa<br/>Margin='-1' RMargin=<br/>e NOT Downloaded!", vl<br/>er 1 Must Be Greater<br/>-'Params' action='8' x<br/>-'')<br/>''Params2' action='8' x</td> <td>OCME 25?",vbYesNo,"Sku Only") = vbY<br/>eter=" x='600' y='400' width='400'<br/>'alse'<br/>'-1' TMargin='-1'<br/>='0' parameter=" x='800' y='500' width='2<br/>lse'<br/>'-1' TMargin='-1'<br/>, vbOkOnly)<br/>DOkOnly)<br/>Than 0 - Parameters are NOT Download<br/>='-1' y='-1' width='0' height='0' Toolbar='0<br/>x='-1' y='-1' width='0' height='0' Toolbar='0</td> | AND PROGRAM TO<br>'2' monitor='0' param<br>'false' MinimizeBox='fa<br>Margin='-1' RMargin=<br>Selected<br>SS' action='5' monitor<br>alse' MinimizeBox='fa<br>Margin='-1' RMargin=<br>e NOT Downloaded!", vl<br>er 1 Must Be Greater<br>-'Params' action='8' x<br>-'')<br>''Params2' action='8' x | OCME 25?",vbYesNo,"Sku Only") = vbY<br>eter=" x='600' y='400' width='400'<br>'alse'<br>'-1' TMargin='-1'<br>='0' parameter=" x='800' y='500' width='2<br>lse'<br>'-1' TMargin='-1'<br>, vbOkOnly)<br>DOkOnly)<br>Than 0 - Parameters are NOT Download<br>='-1' y='-1' width='0' height='0' Toolbar='0<br>x='-1' y='-1' width='0' height='0' Toolbar='0 |
|                                                                                                    |                                                                                                    | Wait 2<br>OCME35NextCod<br>OCME35NextCod<br>'Call the sub-routir<br>Call OCME35Sen<br>R2N40_10 = OCM<br>R2N40_14 = OCM<br>R2N40_19 = OCM<br>R2N40_25 = OCM<br>R2N40_26 = OCM<br>R2N40_29 = OCM<br>R2N40_29 = OCM                                                                                                    | lePacks10000 = Int(OC<br>lePacks1 = OCME35Ne<br>dSkuAndProgram()<br>/E35NextCodeProgram<br>/E35NextCodePresetL<br>/E35NextCodePallet<br>/E35NextCodeWrap<br>/E35NextCodePtoduct<br>/E35NextCodePtoduct                                                                                                    | /<br>ME35NextCodePack<br>extCodePacks - ( OC<br>gram to the PLC<br>1<br>2                                                                                                    | s / 10000)<br>ME35NextCodePacks10000 * 10000 )                                                                                                    |
|                                                                                                    |                                                                                                    | R2N40_48 = OCM<br>R2N40_49 = OCM<br>R2N40_104 = OC<br>R2N40_105 = OC<br>R2N40_8 = OCME<br>R2N40_9 = OCME<br>OCME35NextCod<br>C1=Mid( OCME35<br>R2N40_100 = Asc<br>C1=Mid( OCME35<br>C2=Mid( OCME35                                                                                                    | AE35NextCodePad1<br>AE35NextCodePad2<br>CME35NextCodeOrder<br>CME35NextCodeOrder<br>E35NextCodePacks100<br>E35NextCodePacks1<br>leSku = UCase(OCME3<br>5NextCodeSku, 1, 1)<br>5NextCodeSku, 2, 1)<br>c(C1)*256 + Asc(C2)<br>5NextCodeSku, 3, 1)<br>5NextCodeSku, 4, 1)                                                                                                    | 10000<br>1<br>)000<br>35NextCodeSku)                                                                                                    |                                                                                                    |
| F                                                                                                    | R2N40_110 = Asc                                                                                                    | R2N40_101 = Asc<br>C1=Mid( OCME35<br>C2=Mid( OCME35<br>R2N40_102 = Asc<br>C1=Mid( OCME35<br>C2=Mid( OCME35<br>R2N40_103 = Asc<br>' Convert OCME33<br>C1=Mid( OCME35<br>C2=Mid( OCME35<br>C2=Mid( OCME35<br>C1=Mid( OCME35                                                                                                    | c(C1)*256 + Asc(C2)<br>5NextCodeSku, 5, 1)<br>5NextCodeSku, 6, 1)<br>5NextCodeSku, 6, 1)<br>5NextCodeSku, 7, 1)<br>5NextCodeSku, 8, 1)<br>c(C1)*256 + Asc(C2)<br>5NextCodeOrder To<br>5NextCodeOrder, 1, 1)<br>5NextCodeOrder, 2, 1)<br>2)<br>5NextCodeOrder, 3, 1)                                                                                                    | Words To Transfer To                                                                                                    | OCME 25 PLC                                                                                                    |

W1079 Operating Manual

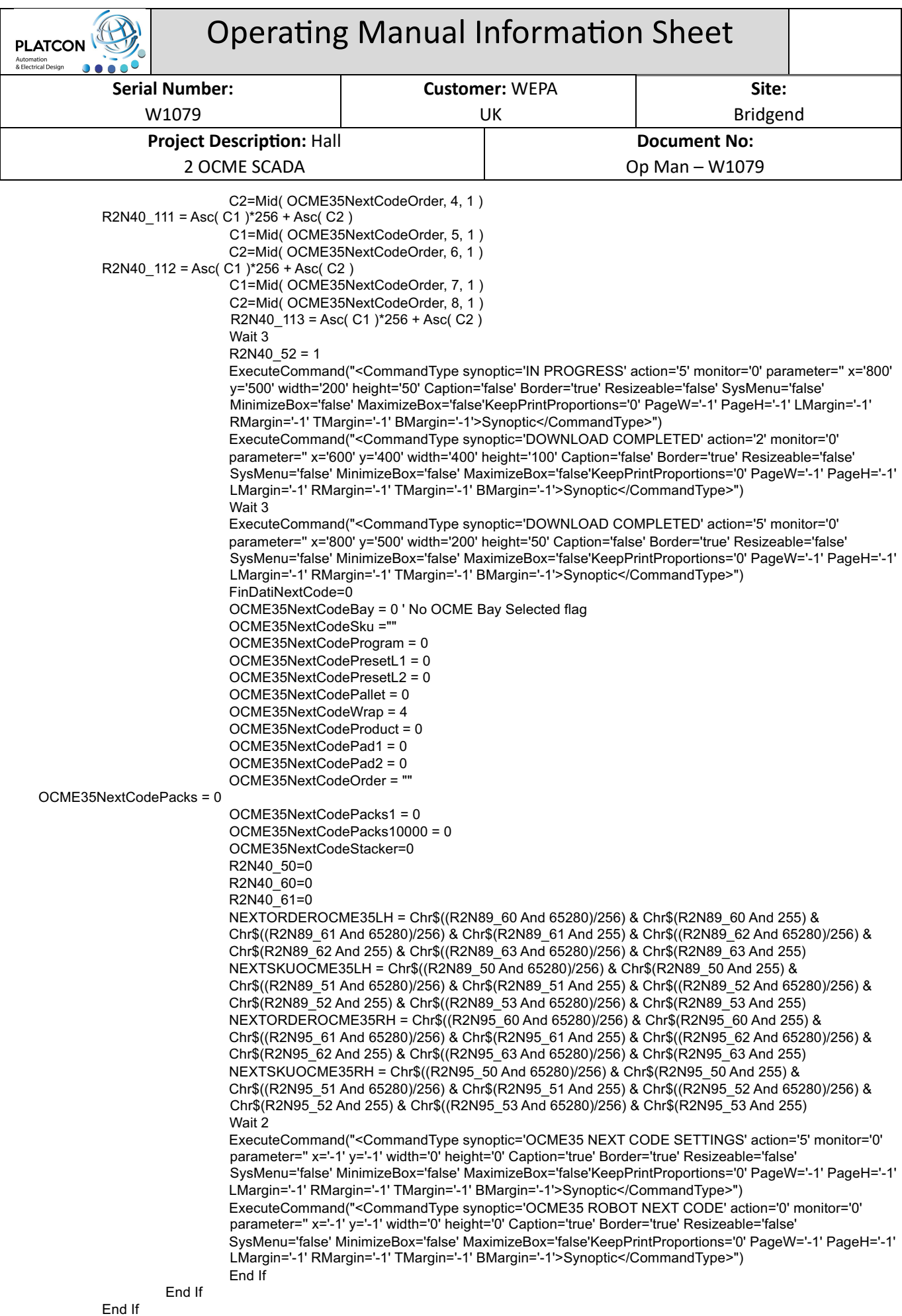

| Operating Manual Information Sheet |                |                |  |  |  |
|------------------------------------|----------------|----------------|--|--|--|
| Serial Number:                     | Customer: WEPA | Site:          |  |  |  |
| W1079                              | UK             | Bridgend       |  |  |  |
| Project Description: Hall          |                | Document No:   |  |  |  |
| 2 OCME SCADA                       |                | Op Man – W1079 |  |  |  |

End Sub

Sub OCME35SendSkuAndProgram

' This Script Downloads the next working codes Program to OCME 34 LH Bay Dim n As Integer Dim s As String

Debug.Print "Download Next Working Codes Routine Executed!"

For n = 0 To 10 Step 1 s = Str\$(n) s = Replace(s, " ", "") PuntTagPlc = "R2N41\_" & s PuntTag = "TABPRGW" & s If GetVariableValue(PuntTag) > 32767 Then SetVariableValue(PuntTagPlc,(GetVariableValue(PuntTag))-65536) Else SetVariableValue(PuntTagPlc,GetVariableValue(PuntTag)) End If Next n For n = 50 To 60 Step 1 s = Str\$(n) s = Replace(s, " ", "") PuntTagPlc = "R2N41\_" & s PuntTag = "TABPRGW" & s If GetVariableValue(PuntTag) > 32767 Then SetVariableValue(PuntTagPlc,(GetVariableValue(PuntTag)-65536)) Else SetVariableValue(PuntTagPlc,GetVariableValue(PuntTag)) End If Next n For n = 100 To 110 Step 1 s = Str\$(n) s = Replace(s, " ", "") PuntTagPlc = "R2N41\_" & s PuntTag = "TABPRGW" & s If GetVariableValue(PuntTag) > 32767 Then SetVariableValue(PuntTagPlc,(GetVariableValue(PuntTag)-65536)) Else SetVariableValue(PuntTagPlc,GetVariableValue(PuntTag)) End If Next n For n = 150 To 160 Step 1 s = Str\$(n) s = Replace(s, " ", "") PuntTagPlc = "R2N41\_" & s PuntTag = "TABPRGW" & s If GetVariableValue(PuntTag) > 32767 Then SetVariableValue(PuntTagPlc,(GetVariableValue(PuntTag)-65536)) Else SetVariableValue(PuntTagPlc,GetVariableValue(PuntTag)) End If Next n For n = 0 To 99 Step 1 s = Str\$(n) s = Replace(s, " ", "") PuntTagPlc = "R2N43\_" & s s = Str\$(n+200) s = Replace(s, " ", "") PuntTag = "TABPRGW" & s SetVariableValue(PuntTagPlc,GetVariableValue(PuntTag))

Next n

| Operating Manual Information Sheet |                |                |  |  |  |
|------------------------------------|----------------|----------------|--|--|--|
| Serial Number:                     | Customer: WEPA | Site:          |  |  |  |
| W1079                              | UK             | Bridgend       |  |  |  |
| Project Description: Hall          |                | Document No:   |  |  |  |
| 2 OCME SCADA                       |                | Op Man – W1079 |  |  |  |

Wait 2

If OCME35NextCodeBay = 1 Then

R2B3\_30\_2 = 1

Else

If OCME35NextCodeBay = 2 Then

R2B3\_30\_5 = 1

End If

End If Wait 3 R2B3\_30\_2 = 0 R2B3\_30\_5 = 0 Debug.Print "Download Sku And Program Routine Completed!"

End Sub

#### Program Download From SCADA System to OCME PLC System

' This Script Downloads the selected program to the working area of the OCME 25 LH Bay

Public Sub Click()

Dim objVar As DBVarObjCmdTarget Dim n As Integer Dim s As String

> Set objVar = GetVariableObject("R2N43\_0") If objVar.Quality = 192 Then

> > If R2N40\_55 = 2 Then ' Disable Pushbutton as per InTouch application

W1079 Operating Manual

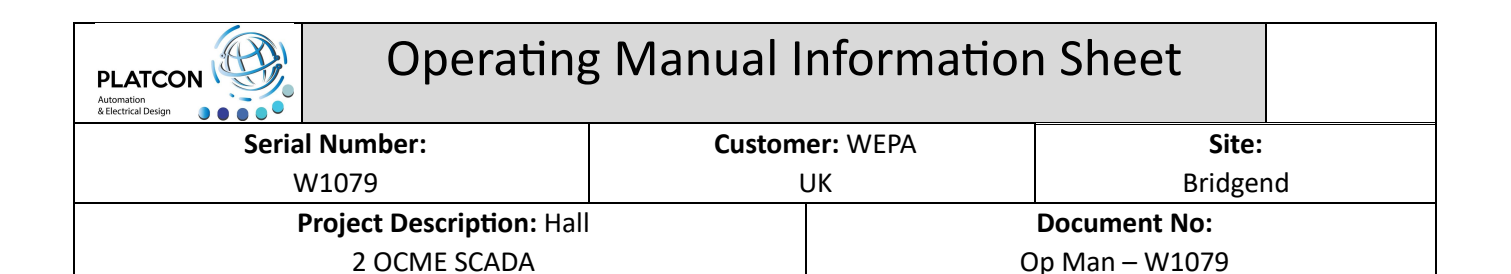

Else

If MsgBox("ARE YOU SURE YOU WANT TO DOWNLOAD " & Index & " PROGRAM TO THE OCME 25 LHS PLC?",vbYesNo,"Activate Program") = vbYes Then

Debug.Print "Download Selected Program To OCME 25 LH Working Area Executed!"

```
For n = 0 To 10 Step 1
                   s = Str$(n)
                   s = Replace(s, " ", "")
PuntTagPlc = "R2N41_" & s
                   PuntTag = "TABPRGW" & s
                   If GetVariableValue(PuntTag) > 32767 Then
                             SetVariableValue(PuntTagPlc,(GetVariableValue(PuntTag))-65536)
                   Else
                             SetVariableValue(PuntTagPlc,GetVariableValue(PuntTag))
                   End If
                   Next n
                   For n = 50 To 60 Step 1
                   s = Str$(n)
                   s = Replace(s, " ", "")
PuntTagPlc = "R2N41_" & s
                   PuntTag = "TABPRGW" & s
                   If GetVariableValue(PuntTag) > 32767 Then
                             SetVariableValue(PuntTagPlc,(GetVariableValue(PuntTag)-65536))
                   Else
                             SetVariableValue(PuntTagPlc,GetVariableValue(PuntTag))
                   End If
                   Next n
                   For n = 100 To 110 Step 1
                   s = Str$(n)
                   s = Replace(s, " ", "")
PuntTagPlc = "R2N41 " & s
                   PuntTag = "TABPRGW" & s
                   If GetVariableValue(PuntTag) > 32767 Then
                             SetVariableValue(PuntTagPlc,(GetVariableValue(PuntTag)-65536))
                   Else
                             SetVariableValue(PuntTagPlc,GetVariableValue(PuntTag))
                   End If
                   Next n
                   For n = 150 To 160 Step 1
                   s = Str$(n)
                   s = Replace(s, " ", "")
PuntTagPlc = "R2N41_" & s
                   PuntTag = "TABPRGW" & s
                   If GetVariableValue(PuntTag) > 32767 Then
                             SetVariableValue(PuntTagPlc,(GetVariableValue(PuntTag)-65536))
                   Else
                             SetVariableValue(PuntTagPlc,GetVariableValue(PuntTag))
                   End If
                   Next n
                   For n = 0 To 99 Step 1
                   s = Str$(n)
                   s = Replace(s, " ", "")
         PuntTagPlc = "R2N43_" & s
s = Str(n+200)
                   s = Replace(s, " ", "")
         PuntTag = "TABPRGW" & s
                    SetVariableValue(PuntTagPlc,GetVariableValue(PuntTag))
                   Next n
                   Wait 2
                   R2B3 30 2 = 1
                                   W1079 Operating Manual
```

| PLATCON<br>Automation<br>& Electrical Design | Operating                                                                                                    | g Manual Informa                                                                                                    | ition Sheet                                                                                                    |                                                                                            |  |
|----------------------------------------------|----------------------------------------------------------------------------------------------------|----------------------------------------------------------------------------------------------------|----------------------------------------------------------------------------------------------------|--------------------------------------------------------------------------------------------|--|
| Serial Number:                               |                                                                                                    | Customer: WEPA                                                                                                    | Site:                                                                                                    | Site:                                                                                      |  |
| W1079                                        |                                                                                                    | UK                                                                                                    | Bridgen                                                                                                    | Bridgend                                                                                   |  |
|                                              | Project Description: Hal                                                                                                    | I                                                                                                    | <b>Document No:</b><br>On Man – W1079                                                                                                    |                                                                                            |  |
| End I                                        | ExecuteComman<br>parameter=" x='6<br>SysMenu='false' I<br>LMargin='-1' RMa<br>Wait 3<br>ExecuteComman<br>parameter=" x='8<br>SysMenu='false' I<br>LMargin='-1' RMa<br>R2B3_30_2 = 0<br>Debug.Print "Dow<br>Else<br>End If | d(" <commandtype cap<br="" height="100" synoptic="DOWNL0&lt;br&gt;00" width="400" y="400">MinimizeBox='false' MaximizeBox='fals<br/>argin='-1' TMargin='-1' BMargin='-1'&gt;Syn<br/>d("<commandtype cap<br="" height="50" synoptic="DOWNL0&lt;br&gt;00" width="200" y="500">MinimizeBox='false' MaximizeBox='fals<br/>argin='-1' TMargin='-1' BMargin='-1'&gt;Syn<br/>vnload Selected Program To OCME 25</commandtype></commandtype> | DAD COMPLETED' action='2' mon<br>ption='false' Border='true' Resizeat<br>e'KeepPrintProportions='0' PageW<br>noptic")<br>DAD COMPLETED' action='5' mon<br>tion='false' Border='true' Resizeable<br>e'KeepPrintProportions='0' PageW<br>noptic")<br>LH Working Area Completed!" | itor='0'<br>ble='false'<br>'='-1' PageH='-1'<br>itor='0'<br>e='false'<br>'='-1' PageH='-1' |  |
| Else<br>MsgE                                 | Box("No Communications to OCN                                                                                                    | /IE 35 Active, Please Check Communic                                                                                                    | ations",vbOkOnly,"No OCME35 Cc                                                                                                    | omms")                                                                                     |  |
| End If                                       | -                                                                                                    |                                                                                                    | -                                                                                                    | ·                                                                                          |  |

End Sub

#### Move Program From PLC Storage Location To Working Area

Public Sub Click() Dim UpPos As String Dim ProgStringTemp As String If R2N40\_54 >0 Then

Else

UpPos = Str\$(120 + UpPositionSX) UpPos = Replace(UpPos, " ", "") PuntTagPlc = "R2N" & UpPos & "\_0" ProgStringTemp = Str\$(GetVariableValue(PuntTagPlc)) ProgStringTemp = Replace(ProgStringTemp, " ", "") Program = "P" & Right("000" & ProgStringTemp,3) If Program = "P000" Then MsgBox("Invalid Program Number.", vbOkOnly,"Data Error")

W1079 Operating Manual

|                           | ng Manual            | Informatio     | on Sheet |  |
|---------------------------|----------------------|----------------|----------|--|
| Serial Number:            | Custor               | ner: WEPA      | Site:    |  |
| W1079                     |                      | UK             | Bridgend |  |
| Project Description: Hall |                      | Document No:   |          |  |
| 2 OCME SCADA              |                      | Op Man – W1079 |          |  |
| Else<br>Bay = "Leff"      |                      |                |          |  |
| R2N40 54 = GetVarial      | bleValue(PuntTagPlc) |                |          |  |
| R2N40_55 = 11             |                      |                |          |  |
| Wait 5                    |                      |                |          |  |
| R2N40 54 = GetVarial      | bleValue(PuntTagPlc) |                |          |  |
| R2N40_55 = 11             | ( <b>3</b>           |                |          |  |
| Upload25StepSeq = 2       |                      |                |          |  |

End If

End If

End Sub

## Live Update of Program Settings

' This Script Writes the selected program to the PLCs working area of the OCME 25 LH Bay

Option Explicit

Dim objVar As DBVarObjCmdTarget

Public Sub Click()

Dim n As Integer Dim s As String

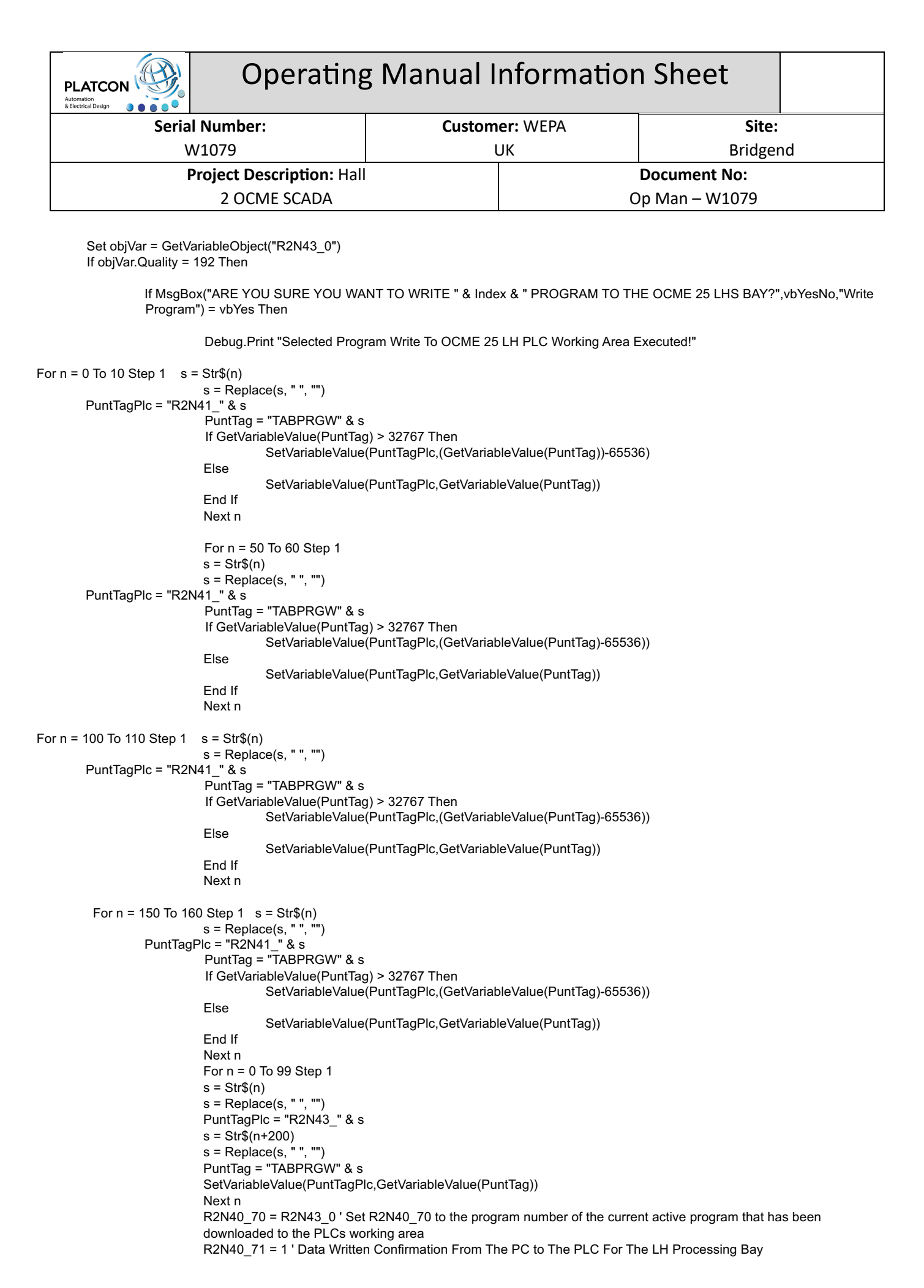

|                                                    | Serial Number:                                                                                                    | Custom                                                                                                    | er: WEPA                                                                                                    | Site:                                                                                                    |  |
|----------------------------------------------------|----------------------------------------------------------------------------------------------------|----------------------------------------------------------------------------------------------------|----------------------------------------------------------------------------------------------------|----------------------------------------------------------------------------------------------------|--|
| W1079<br>Project Description: Hall<br>2 OCME SCADA |                                                                                                    | UK                                                                                                    |                                                                                                    | Bridgend                                                                                                    |  |
|                                                    |                                                                                                    |                                                                                                    |                                                                                                    | Document No:                                                                                                    |  |
|                                                    |                                                                                                    | Op Man – W1079                                                                                                    |                                                                                                    | Op Man – W1079                                                                                                    |  |
|                                                    | ExecuteCommand(" <comm<br>y='600' width='400' height='<br/>MinimizeBox='false' Maximiz<br/>TMargin='-1' BMargin='-1'&gt;S<br/>Wait 2<br/>ExecuteCommand("<comm<br>x='580' y='600' width='400' h<br/>MinimizeBox='false' Maximiz<br/>TMargin='-1' BMargin='-1'&gt;S</comm<br></comm<br> | andType synoptic='WRI<br>100' Caption='false' Bon<br>zeBox='false'KeepPrintF<br>SynopticandType synoptic='WR<br>neight='100' Caption='fa<br>zeBox='false'KeepPrintF<br>Synoptic <th>TE PLC COMPLETE<br/>der='true' Resizeable<br/>'roportions='0' Page'<br/>e&gt;")<br/>TE PLC COMPLETE<br/>'se' Border='true' Re<br/>'roportions='0' Page'<br/>e&gt;")</th> <th>ED' action='2' monitor='0' parameter=" x='<br/>='false' SysMenu='false'<br/>N='-1' PageH='-1' LMargin='-1' RMargin=<br/>ED' action='5' monitor='0' parameter="<br/>sizeable='false' SysMenu='false'<br/>N='-1' PageH='-1' LMargin='-1' RMargin=</th> | TE PLC COMPLETE<br>der='true' Resizeable<br>'roportions='0' Page'<br>e>")<br>TE PLC COMPLETE<br>'se' Border='true' Re<br>'roportions='0' Page'<br>e>") | ED' action='2' monitor='0' parameter=" x='<br>='false' SysMenu='false'<br>N='-1' PageH='-1' LMargin='-1' RMargin=<br>ED' action='5' monitor='0' parameter="<br>sizeable='false' SysMenu='false'<br>N='-1' PageH='-1' LMargin='-1' RMargin= |  |